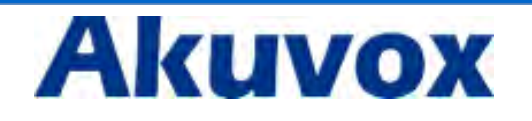

**IT82** Series

**Indoor Monitor User Manual** 

| 1 Production Quarview                              |    |
|----------------------------------------------------|----|
|                                                    |    |
| 1.1 Production Description                         |    |
| 1.2 Technical Specification                        |    |
| 1.3 Button Instruction                             |    |
| 1.4 Dimension                                      |    |
| 1.5 Equipment Appearance And Interface Description | 8  |
| 1.6 Installation                                   |    |
| 1.7 Installation Considerations                    | 10 |
| 1.8 Equipment Packaging                            |    |
| 2 Setting                                          |    |
| 2.1 Main interface instruction                     |    |
| 2.2 Network                                        |    |
| 2.2.1 DHCP                                         |    |
| 2.2.2 Static IP                                    |    |
| 2.3 Register Account                               | 14 |
| 2.4 Display                                        | 15 |
| 2.4.1 Brightness                                   | 15 |
| 2.4.2 Sleep                                        |    |
| 2.4.3 Screen Saver                                 |    |
| 2.4.4 Screen Clean                                 |    |
| 2.5 Sound                                          |    |
| 2.5.1 Volume                                       |    |
| 2.5.2 Ring tones                                   |    |
| 2.5.3 Notification Sound                           |    |
| 2.6 Time                                           |    |
| 2.7 System Info                                    | 19 |
| 2.8 Language                                       |    |
| 2.9 Reboot                                         |    |
| 2.10 Reset                                         | 22 |
| 2.11 Folder                                        |    |
| 3 Function                                         |    |
| 3.1 Make a call                                    | 24 |
| 3.1.1 Call SIP                                     | 24 |
| 3.1.2 Call resident                                | 25 |
| 3.1.3 Call from Call Log                           | 25 |
| 3.1.4 Call from Contacts                           | 25 |
| 3.1.5 Call Center                                  |    |
| 3.2 Receive a call                                 |    |

# Content

| 3.3 Answer    | a call              |    |
|---------------|---------------------|----|
| 3.4 Reject a  | call                | 29 |
| 3.5 Contacts  | S                   | 29 |
| 3.5.1 N       | lew contacts        | 29 |
| 3.5.2 N       | Nodify the contact  |    |
| 3.5.3 D       | Delete the contact  |    |
| 3.6 Call log. |                     |    |
| 3.6.1 N       | Лodify the call log |    |
| 3.6.2 D       | Delete the log      |    |
| 3.7 Capture   |                     |    |
| 3.8 Message   | e                   |    |
| 3.9 Live View | w                   |    |
| 3.10 Unlock   | <u>,</u>            | 33 |
| 3.11 SOS      |                     | 34 |
| 3.12 Securit  | ty                  | 35 |
| 1 Wahsita     |                     | 20 |
| 4 VVEDSILE    |                     |    |
| 4.1 Web log   | çin                 |    |
| 4.2 Status    |                     |    |
| 4.2.1 B       | Basic               |    |
| 4.3 Account   | t                   |    |
| 4.3.1 B       | Basic               |    |
| 4.3.2 A       | dvance              |    |
| 4.4 Network   | k                   | 47 |
| 4.4.1 B       | Basic               |    |
| 4.4.2 A       | Ndvance             |    |
| 4.5 Phone     |                     | 48 |
| 4.5.1 T       | ime/Language        |    |
| 4.5.2 C       | Call Feature        |    |
| 4.5.3 A       | Nudio               | 53 |
| 4.5.4 V       | /ideo               | 54 |
| 4.6 PhoneBo   | ook                 | 55 |
| 4.6.1 Lo      | ocal Book           | 55 |
| 4.6.2 C       | Call Log            | 57 |
| 4.7 Upgrade   | 2                   | 58 |
| 4.7.1 B       | Basic               | 58 |
| 4.7.2 A       | dvance              | 59 |
| 4.8 Security  | ·                   | 62 |
| 4.8.1 B       | Basic               | 62 |
| 4.8.2 A       | dvance              | 63 |

# **1** Production Overview

# Image: Image:

#### **1.1 Production Description**

IT82 series is an Android SIP-based with smooth touch-screen Indoor monitor. It can be connected with Akuvox door phone for unlock and monitor. Residents can communicate with visitors via audio and video call, and support remote unlock the door. It is more convenient and safe for residents to check the visitor identity through its video preview function. IT82 series is often applicable in villas , apartments, building and so on.

#### **FCC** Caution:

Any Changes or modifications not expressly approved by the party responsible for compliance could void the user's authority to operate the equipment.

This device complies with part 15 of the FCC Rules. Operation is subject to the following two conditions : (1) This device may not cause harmful interference, and (2) this device must accept any interference received, including interference that may cause undesired operation.

Note : This equipment has been tested and found to comply with the limits for a Class B digital device, pursuant to part 15 of the FCC Rules. These limits are designed to provide reasonable protection against harmful interference in a residential installation. This equipment generates, uses and can radiate radio frequency energy and, if not installed and used in accordance with the instructions, may cause harmful interference to radio communications. However, there is no guarantee that

interference will not occur in a particular installation. If this equipment does cause harmful interference to radio or television reception, which can be determined by turning the equipment off and on, the user is encouraged to try to correct the interference by one or more of the following measures:

-Reorient or relocate the receiving antenna.

-Increase the separation between the equipment and receiver.

-Connect the equipment into an outlet on a circuit different from that to which the receiver is connected.

-Consult the dealer or an experienced radio/TV technician for help.

#### FCC Radiation Exposure Statement:

This equipment complies with FCC radiation exposure limits set forth for an uncontrolled environment .

This transmitter must not be co-located or operating in conjunction with any other antenna or transmitter.

This equipment should be installed and operated with minimum distance 20cm between the radiator& your body.

# **1.2 Technical Specification**

| Model           | IT82 series                                                           |
|-----------------|-----------------------------------------------------------------------|
| Graphic Display | • 7 inch capacitive touch screen TFT LCD, 1024x600                    |
|                 | resolution, 16:9 wide screen aspect ratio                             |
| Network         |                                                                       |
| Protocol        | • SIP RFC3201,1CP/0DP/IP,RTP                                          |
| Voice Codec     | <ul> <li>G.711A/U, G.729, G.722, iLBC_13_3, iLBC_15_2,OPUS</li> </ul> |
| Video Codec     | <ul> <li>H.264, H.263, H.265, MJPEG</li> </ul>                        |
| Network         |                                                                       |
| Interface       | Dual switched 10/100Mbps port                                         |
| IP assignment   | Static IP, DHCP                                                       |
| Memory          | <ul> <li>RAM:2GB, Flash:4GB</li> </ul>                                |
| Management      | <ul> <li>LCD Menu Configuration, WebUI</li> </ul>                     |
| Dimension       | • 230x160x30mm                                                        |
| Storage         | • Album                                                               |
|                 | External SD device                                                    |

# **1.3 Button Instruction**

| Interface | Description                                                              |
|-----------|--------------------------------------------------------------------------|
| 0J        | Manage center button. Click to make a call with manage center.           |
| $\Sigma$  | Message button. Click to direct access to message interface.             |
| 0         | Monitor button. Click to view the monitoring from outdoor environment.   |
| ×         | Intercom button. Click to enter the dialing interface.                   |
| -0        | Unlock sensor button. The physical Unlock key is only used for E10S now. |

# 1.4 Dimension

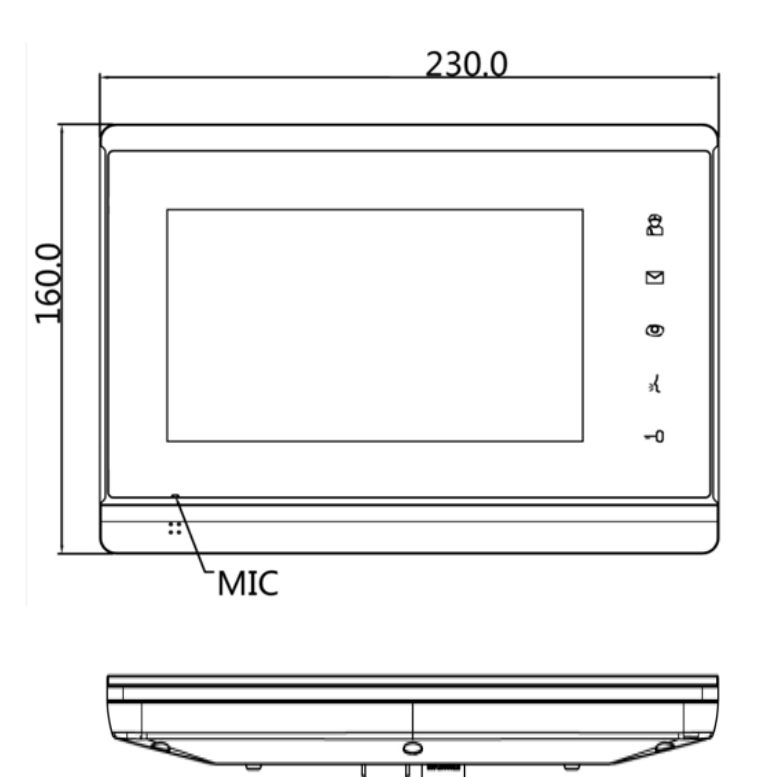

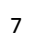

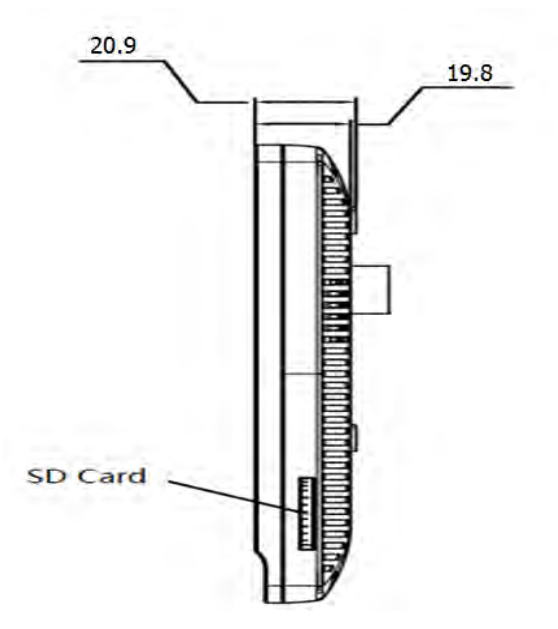

# **1.5 Equipment Appearance And Interface Description**

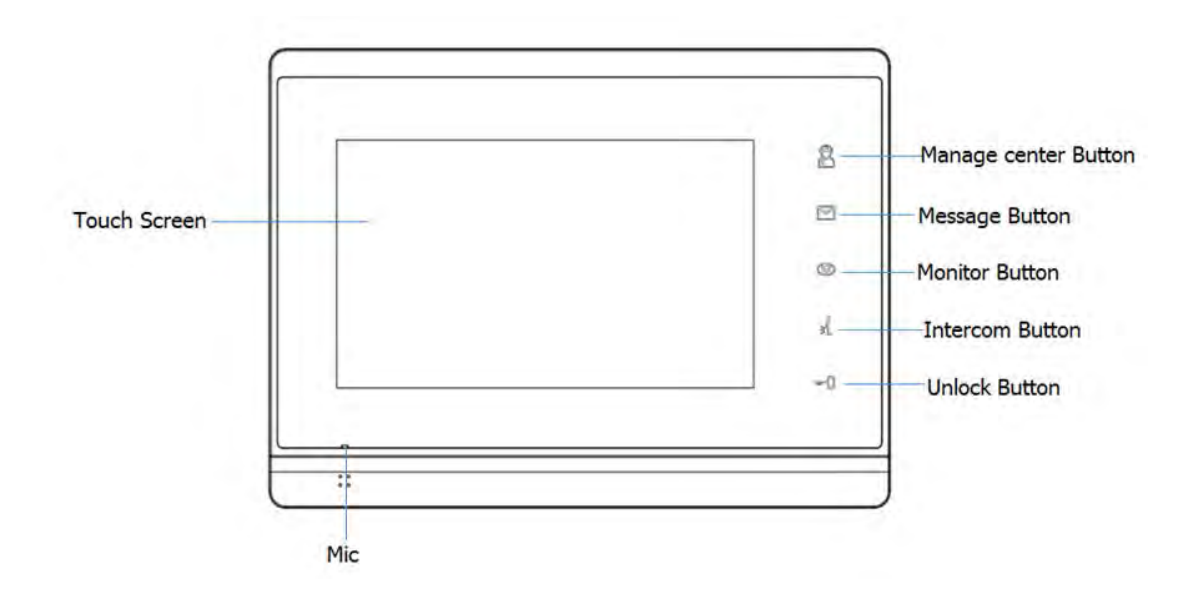

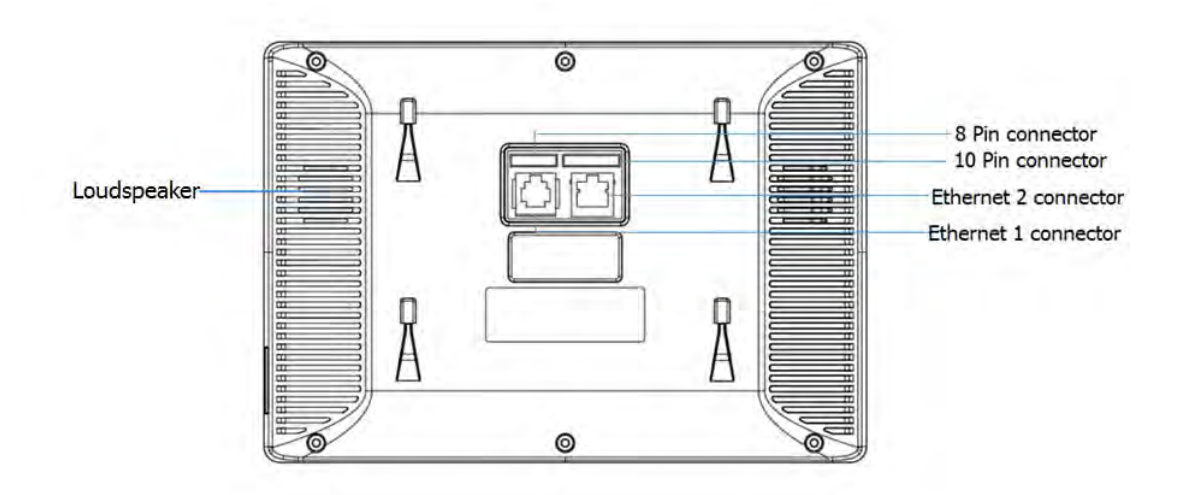

| Interface          | Description                                                                                                    |  |  |  |  |  |  |
|--------------------|----------------------------------------------------------------------------------------------------|--|--|--|--|--|--|
| 8 PIN<br>connector | +12V GND X X 485+ 485- NO COM                                                                                                    |  |  |  |  |  |  |
|                    | For power supply and 485 connector                                                                                                    |  |  |  |  |  |  |
| 10PINconnect       | IO1         IO2         IO3         IO4         IO5         IO6         IO7         IO8         X         GND           For 8 security connector |  |  |  |  |  |  |
| Ethernet 1         | Network interface can be connected to a hub, switch or other network access devices.                                                             |  |  |  |  |  |  |
| Ethernet 2         | Share the network access from ethernet 1 port, and for PC and other equipment connection.                                                        |  |  |  |  |  |  |

# **1.6 Installation**

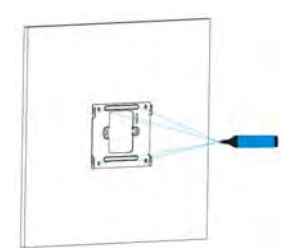

Use the pencil to mark 4 fixation holes through wall bracket on the wall

Г

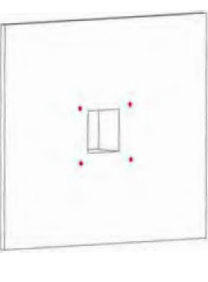

Use a 5mm hand drill to make the 4 fixation holes on the wall

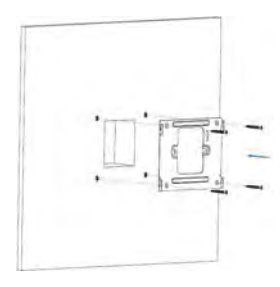

Use 4 ST4X20 screws to fix the wall bracket in the wall

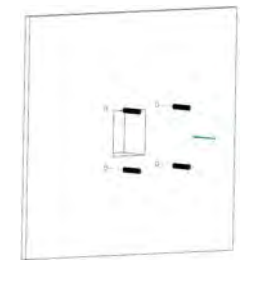

Once the fixation holes are made, insert the four expansion anchors provided

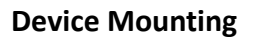

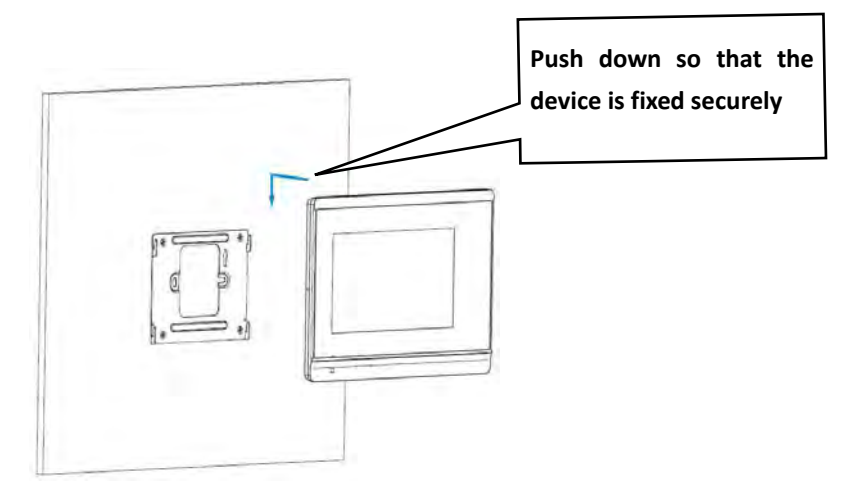

# **1.7 Installation Considerations**

Here are some safety recommendations about the installation and the usage:

- Do not use this product near water, such as: bath, washbasin, kitchen sink and other damp places and so on.
- Place the device in a place away from heat.
- Place the device away from traffic areas to prevent collisions.
- Please use the equipment with the matching power adapter or POE.

# 1.8 Equipment Packaging

| Name              | Quantity |
|-------------------|----------|
| IT82              | 1        |
| Wall bracket      | 1        |
| Quick Start Guide | 1        |
| 10 Pin cable      | 1        |
| 8 Pin cable       | 1        |
| Expansion anchor  | 4        |
| ST4x20 screw      | 4        |

# 2 Setting

# 2.1 Main interface instruction

It82 supports two pages of main interface. Click the corresponding area to operate.

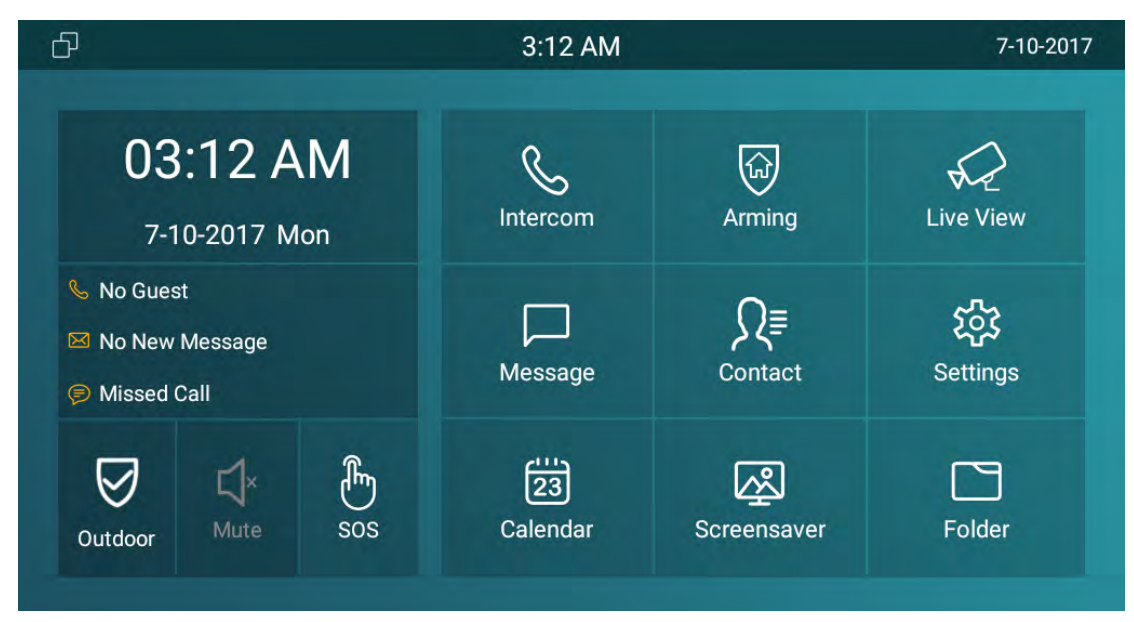

# 2.2 Network

## 2.2.1 DHCP

IT82 series use HCP mode to get IP address by default. Please go to Setting-Advanced (password:123456)-Network

Choose DHCP, press CONFIRM, the phone will get IP address automatically.

| Ð              |                    | 2:59 AM     |   |   | 7-10-2 | 2017  |
|----------------|--------------------|-------------|---|---|--------|-------|
| ← Network      |                    |             |   |   | (      | $\Im$ |
| Network Type   |                    | Ethernet    |   |   |        |       |
| LAN Type       |                    | DHCP        |   | 2 |        |       |
| LAN IP         | 192                | 2.168.35.69 |   | 5 | 6      |       |
| Subnet Mask    | 255                | 5.255.255.0 | 7 | 8 | 9      |       |
| Gateway        | 19                 | 92.168.35.1 |   | 0 |        |       |
| Pri DNS Server | 19                 | 92.168.35.1 |   | U |        |       |
| Bak DNS Server |                    |             |   |   |        |       |
| Û              | $\bigtriangledown$ | 0           |   |   |        |       |

#### 2.2.2 Static IP

Select Static IP in LAN Type. Enter the IP address parameters in the corresponding area.

| ð              |   | 2:59 AN      | 1 |     | 7    | -10-2017  |
|----------------|---|--------------|---|-----|------|-----------|
| ← Network      |   |              |   |     |      | $\oslash$ |
| Network Type   |   | Etherne      | t |     |      |           |
| LAN Type       |   | Static IP    |   | 1 2 | 2 3  |           |
| LAN IP         | 1 | 92.168.35.69 |   | 4 5 | 5 6  |           |
| Subnet Mask    | 2 | 55.255.255.0 | 2 | 7 8 | 3 9  |           |
| Gateway        |   | 192.168.35.1 |   | . ( | ) (x | ]         |
| Pri DNS Server |   | 192.168.35.1 |   |     |      |           |
| Bak DNS Server |   |              |   |     |      |           |
| C              |   | 0            |   |     |      |           |

| Parameter  | Specification                    |
|------------|----------------------------------|
| IP address | set the IP address of the device |

| Subnet Mask | set the subnet mask of the device |
|-------------|-----------------------------------|
| Gateway     | set the default gateway           |
| DNS 1       | set the DNS address               |
| DNS 2       | set the backup DNS address        |

# 2.3 Register Account

SIP account is provided by SIP server. Go to Setting-Advanced-Sip Account . Please consult administrator about sip server information.

| Ð |            |                    | 3:01 AM |           | 7-10-2017 |
|---|------------|--------------------|---------|-----------|-----------|
| ← | Account    |                    |         |           | $\oslash$ |
|   | Account    |                    |         | Account 1 |           |
|   | Active     |                    |         | ď         |           |
|   | Label      |                    |         | 308       |           |
|   | Display Na | ame                |         | 308       |           |
|   | Register N | lame               |         | 308       |           |
|   | User Nam   | e                  |         | 308       |           |
|   | Deserved   |                    |         |           |           |
|   | Ð          | $\bigtriangledown$ | 0       |           |           |

| ð |               | 3:0             | 1 AM |           |       | 7-10-2017 |
|---|---------------|-----------------|------|-----------|-------|-----------|
| ← | Account       |                 |      |           |       | $\oslash$ |
|   | Label         |                 |      |           | 308   |           |
|   | Display Name  |                 |      |           | 308   |           |
|   | Register Name |                 |      |           | 308   |           |
|   | User Name     |                 |      |           | 308   |           |
|   | Password      |                 |      | ••        | ••••  |           |
|   | Sip Server    |                 |      | 192.168.3 | 5.235 |           |
|   | Sip Port      |                 |      |           | 5060  |           |
|   | Ð             | $\triangleleft$ | 0    |           |       |           |

Fill the parameters in the corresponding area. Click CONFIRM to save.

| Parameter       | Specification                                                    |
|-----------------|------------------------------------------------------------------|
| Register Name   | SIP Account ID provided by ISP                                   |
| User Name       | SIP User Name provided by ISP                                    |
| Password        | SIP Password provided by ISP                                     |
| Display Name    | SIP Display name                                                 |
| Reg Server IP   | SIP Register Server, format: domain/IP, for example: 194.168.1.2 |
| Reg Server Port | The default port is 5060.                                        |

# 2.4 Display

#### 2.4.1 Brightness

Slide the point left or right to adjust the screen brightness, click CONFIRM to save.

| ď |                       | 2:54 AM |                                    | 7-10-2017    |
|---|-----------------------|---------|------------------------------------|--------------|
| ← | Display Setting       |         |                                    | $\bigotimes$ |
|   | Brightness            |         | 102                                |              |
|   | Sleep<br>Screen Saver |         | 1 minute<br>2 minutes<br>5 minutes |              |
|   | Screen Gean           |         | 10 minutes<br>30 minutes<br>1 hour |              |
|   | <b>(</b> )            | ⊲ 0     |                                    |              |

# 2.4.2 Sleep

Choose the sleep time from 15 seconds to Never. IT82 series setup 1minute by default. After the sleep time without any operation, the phone will black screen. Touch it to wake up.

| Ъ |                         | 2:54 AM |                       | 7-10-2017 |
|---|-------------------------|---------|-----------------------|-----------|
| ← | Display Setting         |         |                       | $\oslash$ |
|   |                         |         |                       |           |
|   | Brightness <sup>-</sup> | •       | 102                   |           |
|   | Sleep                   |         | 1 minute              |           |
|   | Screen Saver            |         | 1 minute<br>2 minutes |           |
|   | Screen Clean            |         | 5 minutes             |           |
|   |                         |         | 10 minutes            |           |
|   |                         |         | 30 minutes            |           |
|   |                         |         | 1 hour                |           |
|   | $\Box$                  | 0       |                       |           |

#### 2.4.3 Screen Saver

| ð |                 | 2               | :54 AM |          | 7-10-2017 |
|---|-----------------|-----------------|--------|----------|-----------|
| ← | Display Setting |                 |        |          | $\oslash$ |
|   |                 |                 |        |          |           |
|   | Brightness      |                 |        | 102      |           |
|   | Sleep           |                 |        | 1 minute |           |
|   | Screen Saver    |                 |        |          |           |
|   | Screen Clean    |                 |        |          |           |
|   |                 |                 |        |          |           |
|   |                 |                 |        |          |           |
|   |                 | $\triangleleft$ | 0      | Ĵ        |           |

#### 2.4.4 Screen Clean

This function is used to protect the device from being pressed any keys when users clean the screen.

| Ð            | 2:54 AM                                                                                                    | 7-10-2017  |
|--------------|----------------------------------------------------------------------------------------------------|------------|
| $\leftarrow$ | Display Setting                                                                                                    | $\otimes$  |
|              | Brig       Screen Clean         Siec       Do you want to clean screen?         Screen       Cancel CONFIRM         Screen       Clean | 102<br>ute |
|              |                                                                                                    | 3)         |

# 2.5 Sound

| Ъ |                    | 2:55 AM |      |            | 7-10-2017 |
|---|--------------------|---------|------|------------|-----------|
| ← | Sound              |         |      |            | $\oslash$ |
|   |                    |         |      |            |           |
|   | Ring Volume        |         |      | 8          |           |
|   | Talk Volume        |         |      | 8          |           |
|   | Tone Volume        |         |      | 8          |           |
|   | Ring Tones         |         | Flut | tey Phone  |           |
|   | Notification Sound |         |      | Pixie Dust |           |
|   | D (                | 0       |      | Ĵ          |           |

#### 2.5.1 Volume

Slide the point right or left to adjust the Ring / Talk/Tone Volume.

#### 2.5.2 Ring tones

To setup the Phone Ringtone, click OK to confirm

#### 2.5.3 Notification Sound

Select the suitable notification sound, click OK to confirm.

#### 2.6 Time

Setup the date and time in the corresponding area.

Enable Automatic Date Time , the phone will get the Date and Time automatically.

If you uncheck Automatic Date Time, users need to setup the Date and Time

#### manually.

Users can also select the suitable Time Zone and use 24-Hour format.

| Ð |      |           |                    | 2:56 AM |        |            | 7-10-2017    |
|---|------|-----------|--------------------|---------|--------|------------|--------------|
| ← | Time |           |                    |         |        |            | $\bigotimes$ |
|   |      | Automatic | Date Time          |         |        | •          |              |
|   |      | Set Date  |                    |         |        | 7-10-2017  |              |
|   |      | Set Time  |                    |         |        | 2:56 AM    |              |
|   |      | Time Zone |                    |         | Azores | GMT+0:00   |              |
|   |      | Use 24-Ho | ur Format          |         |        |            |              |
|   |      | Date Form | ate                |         | C      | 07-10-2017 |              |
|   |      | NTP Sever |                    |         |        | Not Set    |              |
|   |      | D         | $\bigtriangledown$ | 0       |        |            |              |

# 2.7 System Info

Enter System Info interface to check Account, Network and Version information.

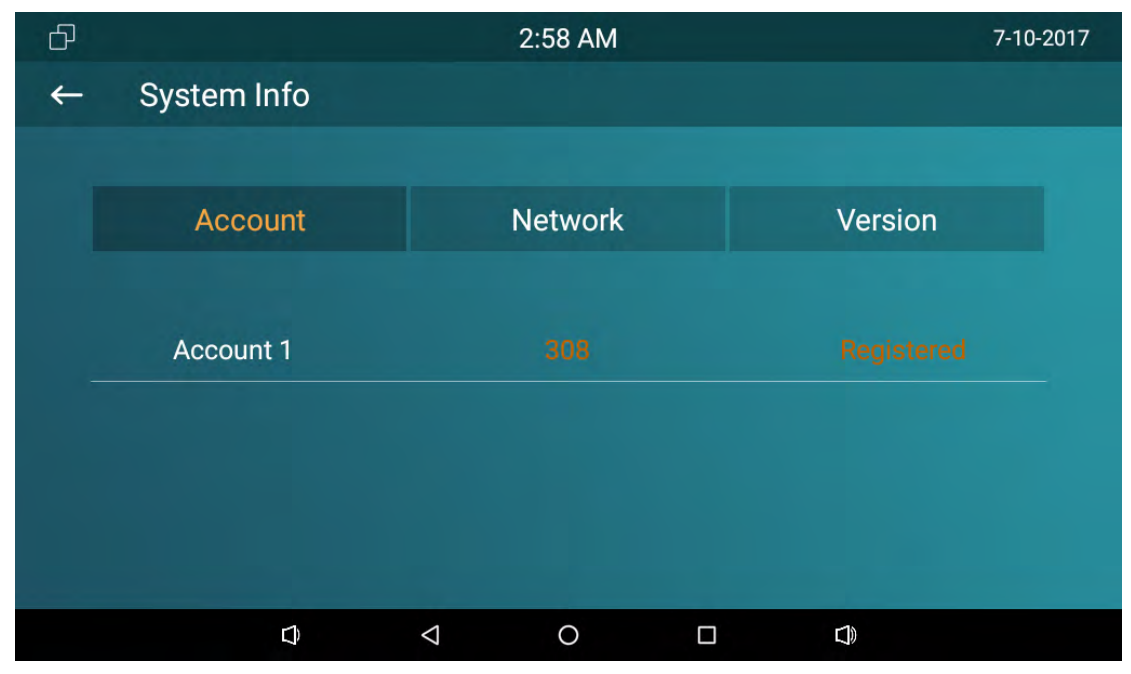

To check the SIP account status

To check the Network Access Mode And parameters.

| đ |             |        | 2:58 AM 7-10-20 |        |  |         |  |  |
|---|-------------|--------|-----------------|--------|--|---------|--|--|
| 4 | System Info |        |                 |        |  |         |  |  |
|   |             |        |                 |        |  |         |  |  |
|   | Account     |        | N               | etwork |  | Version |  |  |
|   | Access Mode | DHCP   |                 |        |  |         |  |  |
|   | IP Address  | 192.16 | 192.168.35.69   |        |  |         |  |  |
|   | Subnet Mask | 255.25 | 255.255.255.0   |        |  |         |  |  |
|   | Gateway     | 192.16 | 58.35.1         |        |  |         |  |  |
|   |             |        | $\triangleleft$ | 0      |  | D)      |  |  |

To check the Software version, Firmware version, Firmware Model and Hardware version.

| Ð |                  |            | 2:58 AM |         | 7-10-2017 |
|---|------------------|------------|---------|---------|-----------|
| ← | System Info      |            |         |         |           |
|   |                  |            |         |         |           |
|   | Account          |            | Network | Version |           |
|   | Software Version | 3.0.3.133  |         |         |           |
|   | Firmware Version | 82.0.2.106 |         |         |           |
|   | Firmware Model   | IT82       |         |         |           |
|   | Hardware Version | 1.0        |         |         |           |
|   | <b></b>          | 4          | 0       |         |           |

# 2.8 Language

Choose the suitable phone language. IT82 series use English by default.

| đ   |                  | 2                  | :58 AM |   | 7-10-2017 |
|-----|------------------|--------------------|--------|---|-----------|
| ← L | anguage          |                    |        |   | $\oslash$ |
|     | Chinese          |                    |        | ۲ |           |
|     | English          |                    |        | ٥ |           |
|     | Deutsch(Deuts    | chland)            |        | 0 |           |
|     | Français(Franc   | ce)                |        | ۲ |           |
|     | Italiano(Italia) |                    |        | ۲ |           |
|     | 日本の              |                    |        | ۲ |           |
|     | Nederlands(Ne    | ederland)          |        | ۲ |           |
|     | D                | $\bigtriangledown$ | 0      |   |           |

# 2.9 Reboot

To reboot the device, click CONFIRM when you see the prompt. The phone will reboot.

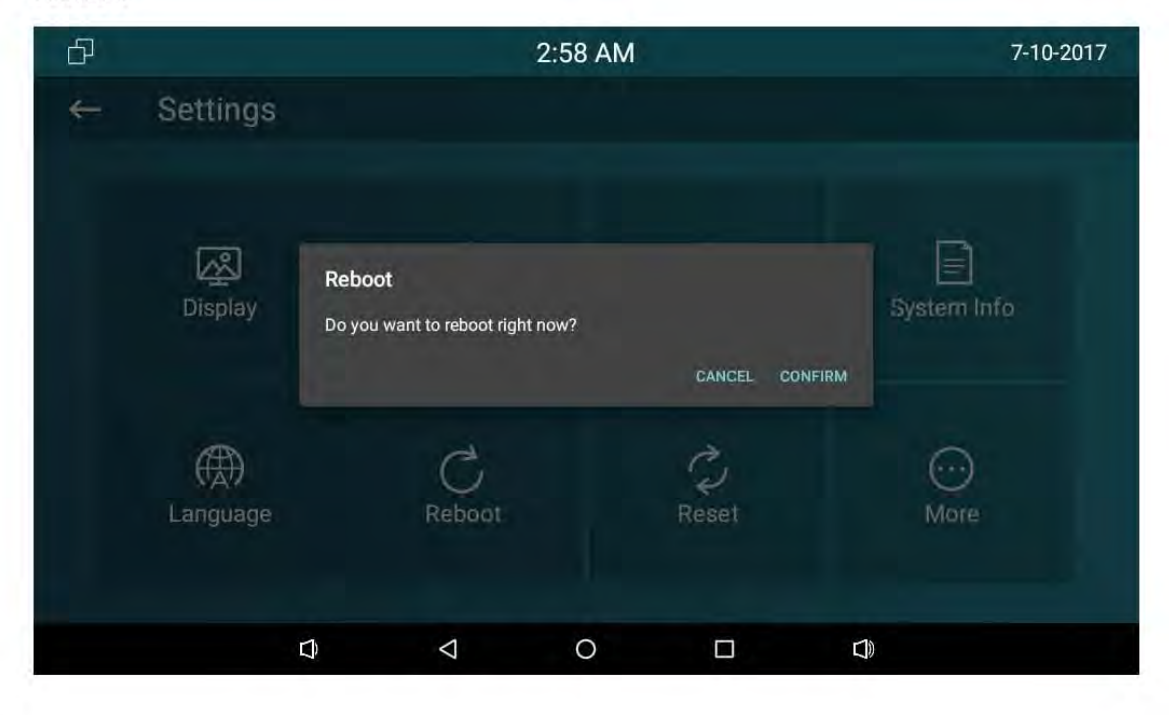

# 2.10 Reset

Go to Advance-Reset. Choose the Reset mode, click CONFIRM when you see the prompt. The phone will reset to factory setting automatically.

| Ð |                 |           |                                                   | 2:59 AM                 |        |         | 7-10-2017   |
|---|-----------------|-----------|---------------------------------------------------|-------------------------|--------|---------|-------------|
| ~ | Settings        |           |                                                   |                         |        |         |             |
|   | C Display       | Choose ru | eset data<br>et To Factory Se<br>et Config To Fac | etting<br>story Setting |        |         | System Info |
|   | (A)<br>Language |           | C<br>Reboot                                       |                         | CANCEL | CONFIRM | <br>More    |
|   |                 | D         | $\bigtriangledown$                                | 0                       |        |         |             |

# 2.11 Folder

Click Folder to check the local and SD card files. IT82 series supports external SD card.

| đ        | 2:34 AM | 7-24-2017             |
|----------|---------|-----------------------|
| ← Folder |         | Exit                  |
| Local    |         | 1970-01-01 00:00:00.0 |
| TF       |         | 1970-01-01 00:00:00.0 |
|          |         |                       |
|          |         |                       |
|          |         |                       |
|          |         |                       |
|          |         |                       |

# **3** Function

#### 3.1 Make a call

User can directly dial from the soft keypad, select from the contact list or from call log to call out the number.

User can choose one of the following steps to enter the dialing interface.

Mode 1: Click Call icon Son the main screen.

Mode 2: Click Intercom button

#### 3.1.1 Call SIP

If you want to call sip number, you can select Call SIP label. Click the sip number to make a call. The more information about sip account please consult administrator.

| Ъ                                | 3:02                 | AM |    | 7-10-20        | 17 |
|----------------------------------|----------------------|----|----|----------------|----|
| ← Intercom                       |                      |    |    |                |    |
|                                  |                      | _  |    |                |    |
|                                  |                      | 1  | 2  | 3              |    |
| 0.0.0.0.0<br>0.0.0.0             | 02:41:32<br>00:00:02 | 4  | 5  | 6              |    |
| ■ 192.168.35.22<br>192.168.35.22 | 01:24:01             | 7  | 8  | 9              |    |
| a 192.168.35.99                  | 10:54:17             |    | 0  | $(\mathbf{X})$ |    |
| 192.100.33.99                    | 00.00.05             |    | C  |                |    |
| D                                |                      |    | C) |                |    |

#### 3.1.2 Call resident

If you want to call room number, you can select Call Resident label. For example, if you want to call community 1, Building 1, Unit 1, Floor 1, Room1, you can input digits "001001010101".

#### 3.1.3 Call from Call Log

User can enter the call log page to make a call.

- 1. In the dialing interface->click Intercom icon
- 2. Click Intercom button

Directly slide up and down to choose the number from the call history. Click Dail key

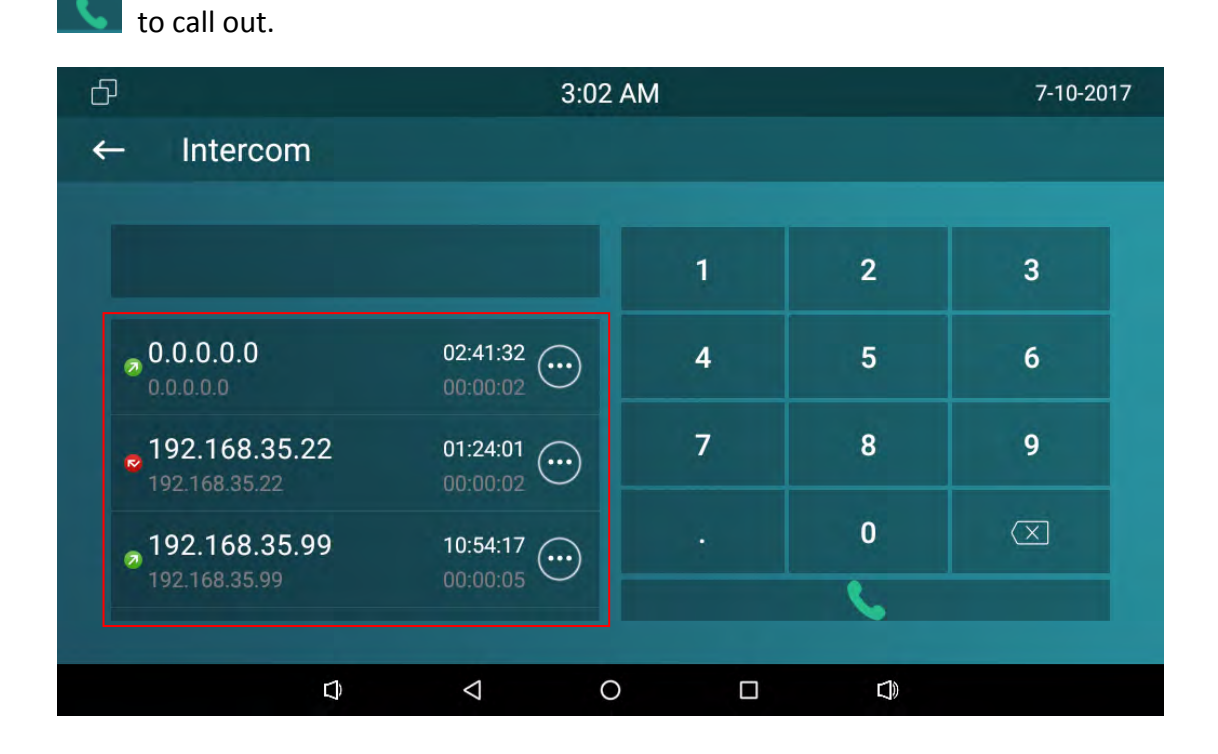

#### 3.1.4 Call from Contacts

User can enter phonebook interface to make a call.

Directly click Contact icon

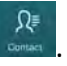

If you want to make an audio call, click Audio Call icon 🥒. If you want to make a

video call, click Video Call 🐼.

Contact is shown as below:

| Ð            |              | ;                  | 3:05 | AM |    |      |   | 7-10-20 | 17 |
|--------------|--------------|--------------------|------|----|----|------|---|---------|----|
| ← Contact    |              |                    |      |    |    |      |   |         |    |
|              |              |                    |      |    |    |      |   |         |    |
| Select a num | ber          | +                  |      |    | а  | kuvo | x |         |    |
| akuvox       |              |                    |      |    |    | 1011 |   |         |    |
|              |              |                    |      |    |    | 1022 |   |         |    |
|              |              |                    |      |    |    | 5736 |   |         |    |
|              |              |                    |      | S  | ₽₽ |      | Û | 勔       |    |
|              |              |                    |      |    |    |      |   |         |    |
|              | $\hat{\Box}$ | $\bigtriangledown$ | С    | )  |    |      |   |         |    |

If the contact has multiple numbers, after clicking the calling mode, user need to choose the number you want to call.

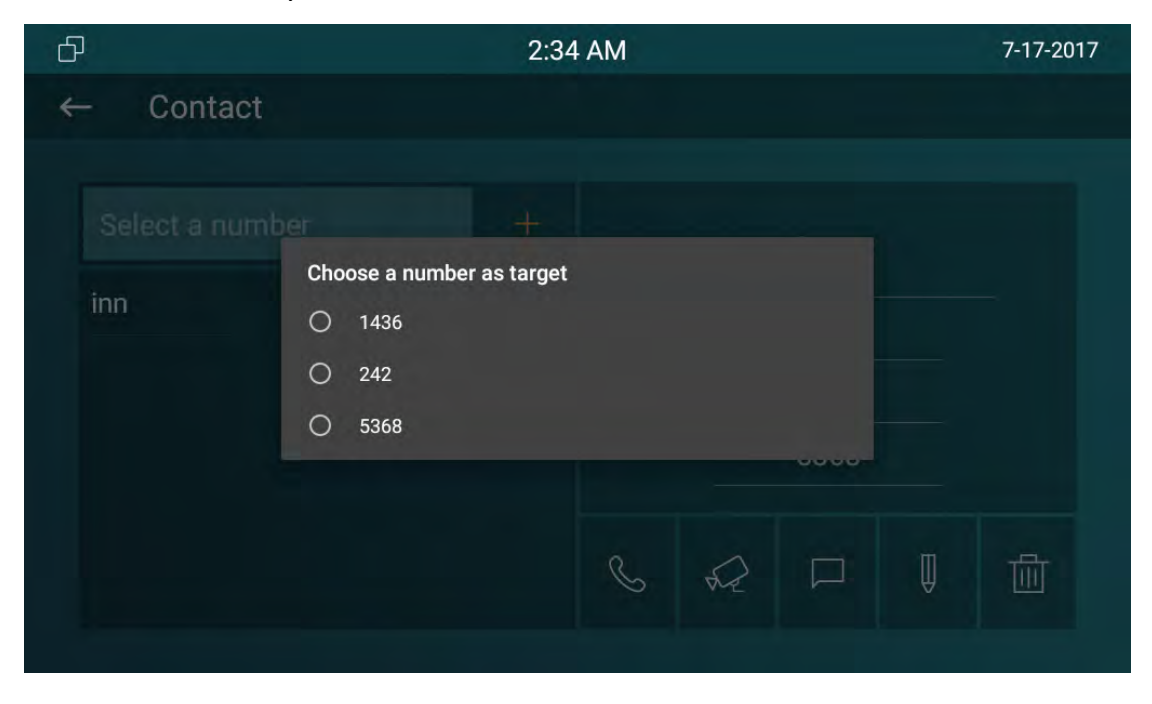

#### 3.1.5 Call Center

If you want to call management center (SDMC system), you can press <sup>a</sup> to call out. This function only can be used when IT82 series has registered from SDMC.

#### 3.2 Receive a call

Incoming calls include audio and video calls. If the caller has been stored in the contacts, it will show the contact name, otherwise the caller number will be displayed. When IT82 series received the video call, it can automatically get a screenshot and save it in the Album.

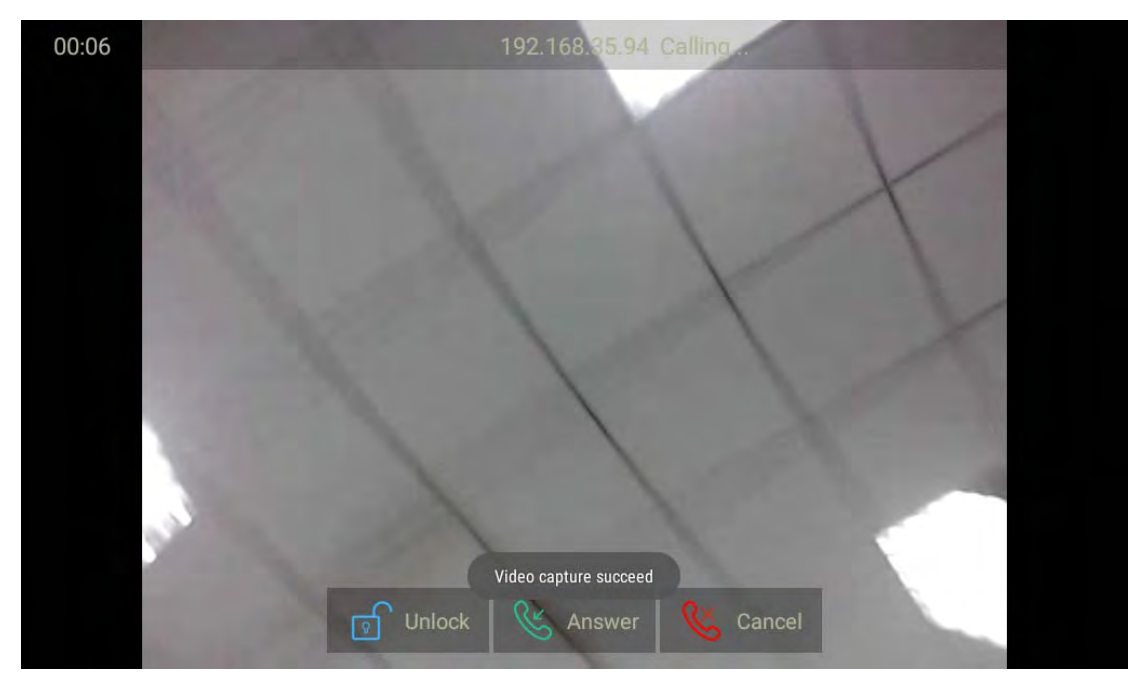

#### Video call :

Audio Call :

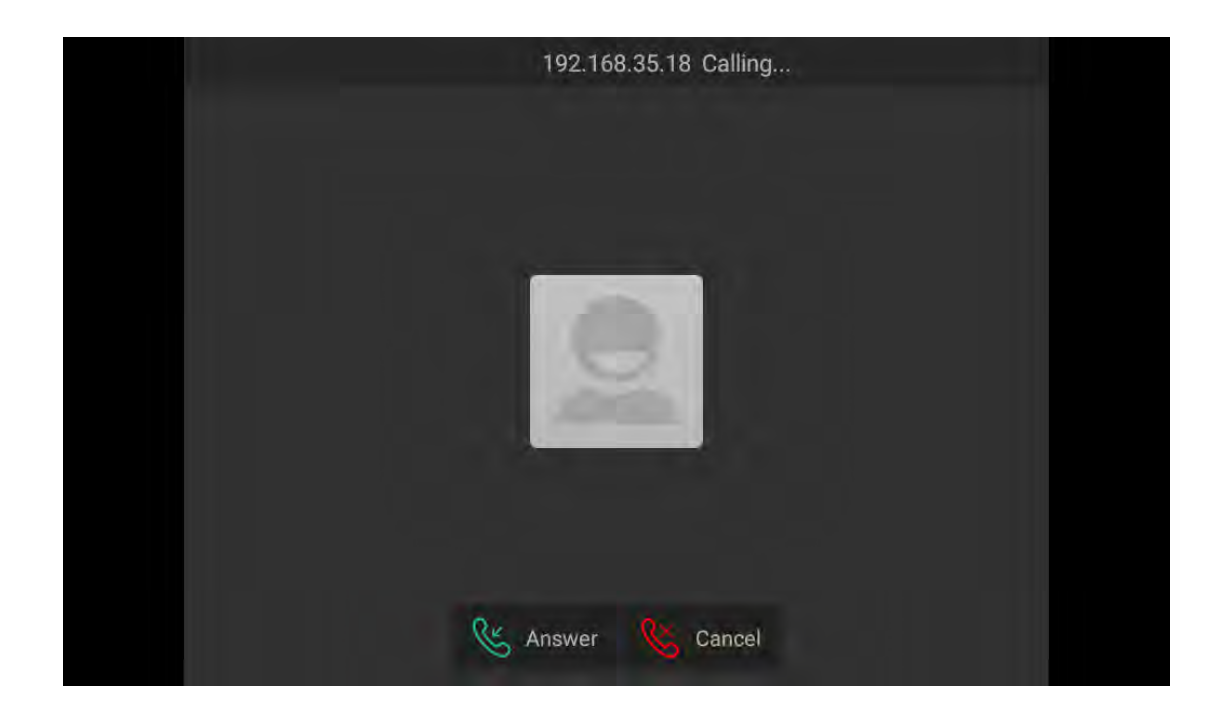

# 3.3 Answer a call

1) Answer a audio

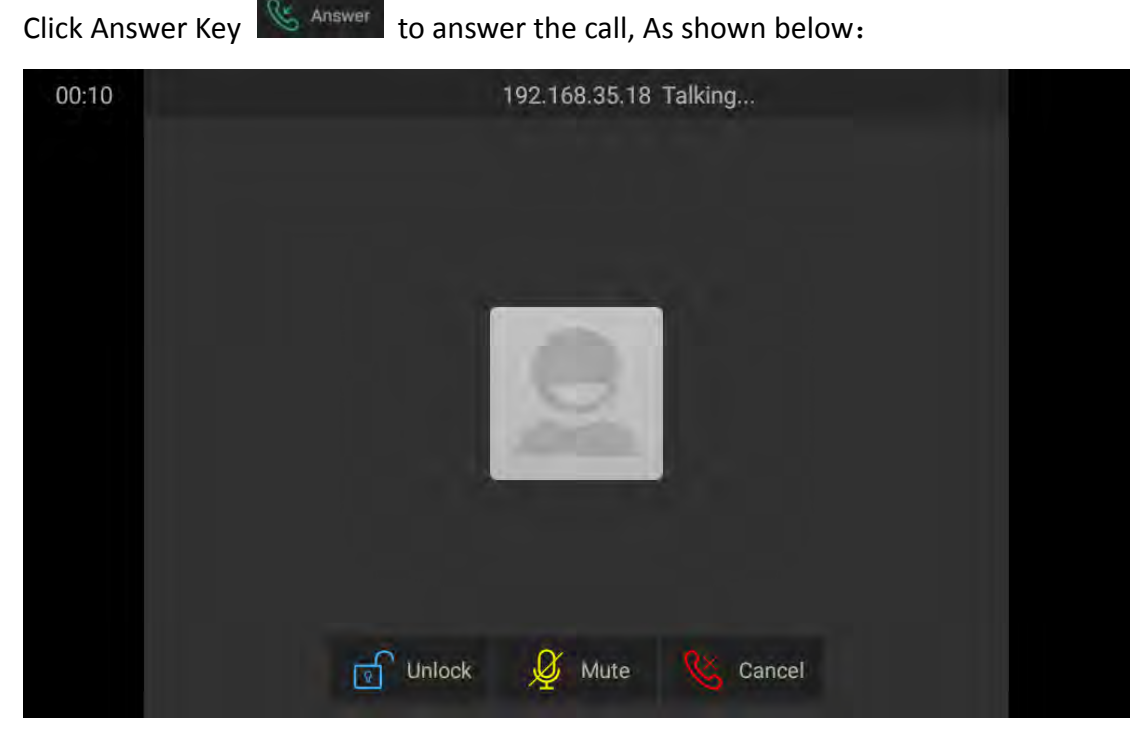

#### 2) Answer a video call

When receiving an video call, the phone will automatically open the video preview so

that resident can view the visitors identity. Press Answer key Answer to answer the call. As shown below:

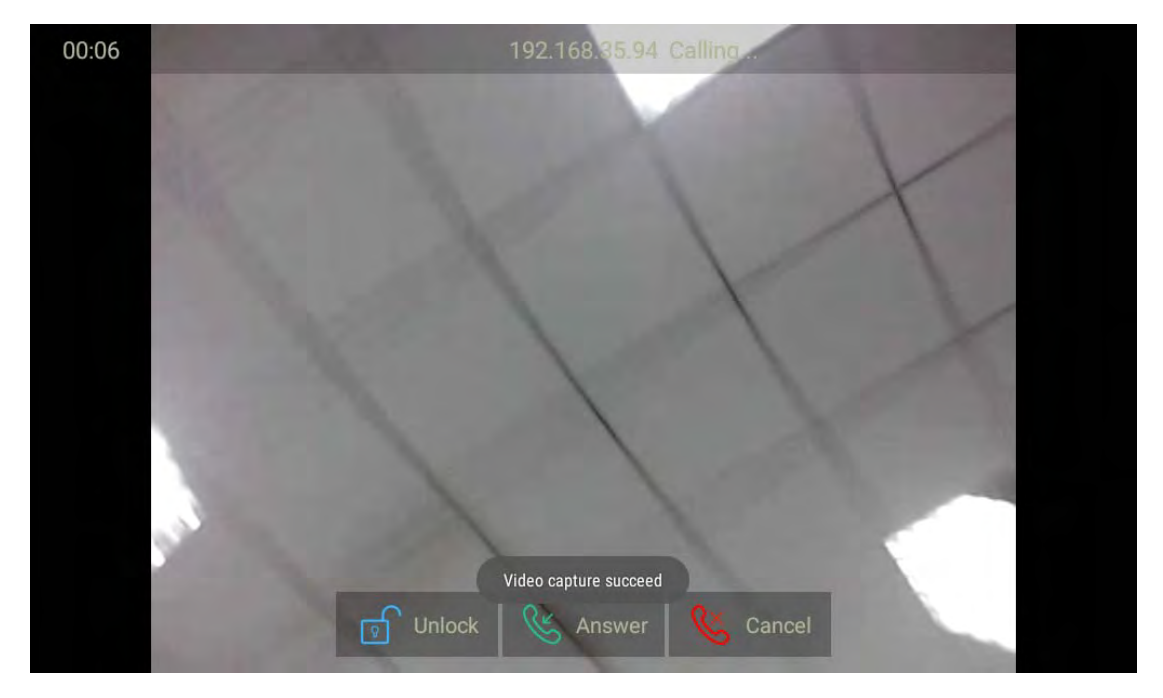

# 3.4 Reject a call

If user want to reject a call, click Cancel label

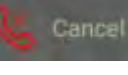

in incoming interface.

## **3.5 Contacts**

#### 3.5.1 New contacts

- 1.Click Add button.
- 2.Enter the name.
- 3.Select the number type, and enter the parameters in the corresponding area.
- 4.Click CONFIRM to save.

| đ |                 |                    | 3:04 | AM |     |   | 7-10-201 | 17 |
|---|-----------------|--------------------|------|----|-----|---|----------|----|
| ÷ | - Contact       |                    |      |    |     |   |          |    |
|   |                 |                    |      |    |     |   |          |    |
|   | Select a number |                    | +    |    |     |   |          |    |
|   |                 |                    |      |    |     |   |          |    |
|   |                 |                    |      |    |     |   |          |    |
|   |                 |                    |      |    |     |   |          |    |
|   |                 |                    |      |    |     |   |          |    |
|   |                 |                    |      | ß  | 0   | Ш | 品        |    |
|   |                 |                    |      | 8  | ₩.E | A | ш        |    |
|   |                 |                    |      |    |     |   |          |    |
|   | Ð               | $\bigtriangledown$ | C    | )  |     |   |          |    |

# 3.5.2 Modify the contact

- 1. Choose the existed contact, click to edit.
- 2. Then modify the contact you need.
- 3. Click CONFIRM to save.

| Ð |         |   | 3                  | :05 AM |         | 7-10-2017 |
|---|---------|---|--------------------|--------|---------|-----------|
| ← | Contact |   |                    |        |         |           |
|   |         |   |                    |        |         |           |
|   |         |   | ak                 | uvox2  |         |           |
|   |         |   |                    | 5436   |         |           |
|   |         |   |                    | 5438   |         |           |
|   |         |   |                    | 5462   |         |           |
|   |         |   | Cancel             |        | Confirm |           |
|   |         |   |                    |        |         |           |
|   |         | Û | $\bigtriangledown$ | 0      |         |           |

#### **3.5.3** Delete the contact

Choose the the existed contact you need to delete. Click 👜 to delete.

# 3.6 Call log

Click Intercom, slide up and down to check the all call log in the marked box as shown below.

| Ð                                | 3:02                 | AM |   | 7-10-201            | 17 |
|----------------------------------|----------------------|----|---|---------------------|----|
| ← Intercom                       |                      |    |   |                     |    |
|                                  |                      | -  |   | _                   |    |
|                                  |                      | 1  | 2 | 3                   |    |
| 0.0.0.0.0<br>0.0.0.0.0           | 02:41:32<br>00:00:02 | 4  | 5 | 6                   |    |
| ► 192.168.35.22<br>192.168.35.22 | 01:24:01<br>00:00:02 | 7  | 8 | 9                   |    |
| a 192.168.35.99                  | 10:54:17             |    | 0 | $\langle X \rangle$ |    |
| 192.108.35.99                    | 00.00.05             |    | C |                     |    |
| Φ                                | < (                  |    |   |                     |    |

#### 3.6.1 Modify the call log

Choose one call log, click it to modify the log. Users can create a new contact or send the message to this call log.

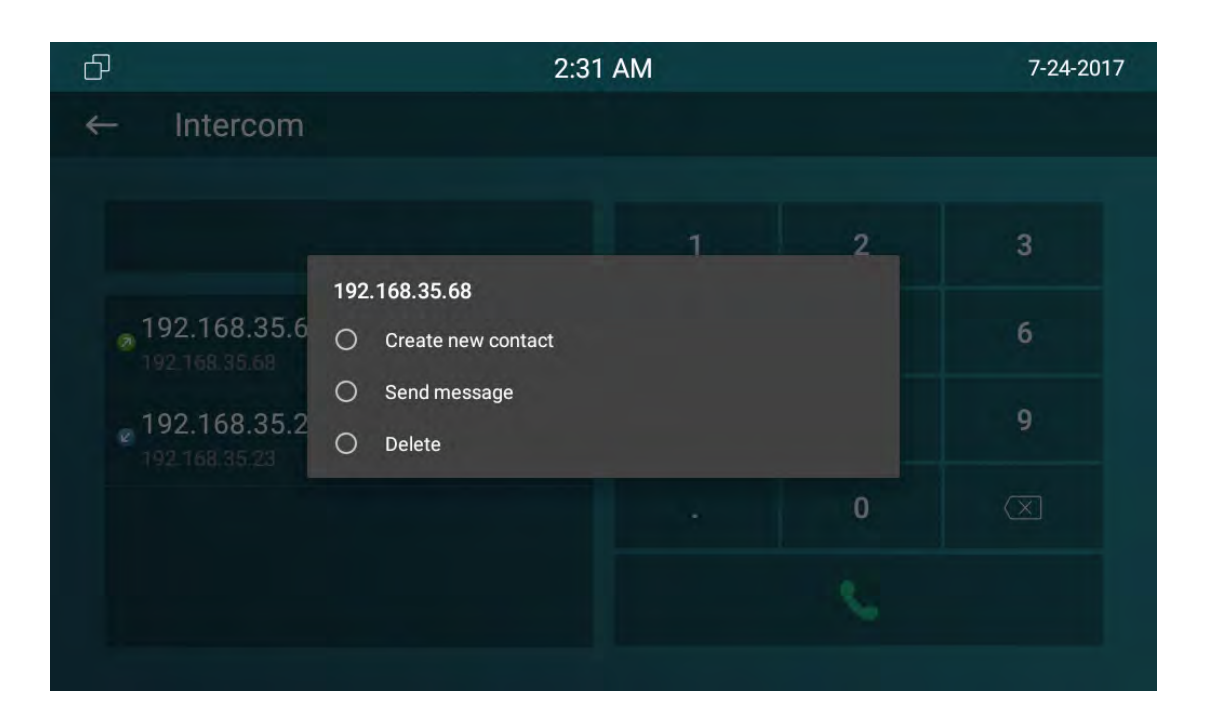

#### 3.6.2 Delete the log

Click in the corresponding log, choose Delete to remove the call log number.

## 3.7 Capture

IT82 supports capture the visitor photo when incoming preview. IT82 series can auto capture if ringing for 3 seconds without answer.

#### 3.8 Message

Users can receive and write the message.

# 3.9 Live View

Live view is used to monitor the door phone via using RTSP.

1.Path: Settings->More->Live View

2.Enter the door phone RTSP address.(please make sure the address format is right)

3.Click CONRIM to save.

Then users can check the live video from the door phone any time.

| 5.00 AM 7-10-2                   |               |
|----------------------------------|---------------|
| ← Live View (2                   | $\mathcal{S}$ |
|                                  |               |
| Doorphone ID:                    |               |
| 0                                |               |
| RTSP Address:                    |               |
| rtsp://192.168.35.26/live/ch00_0 |               |
|                                  |               |
|                                  |               |
|                                  |               |

## 3.10 Unlock

IT82 series supports remote unlock the door phone via using DTMF code. During the

call, users can press Open Lobby label Inlock or Unlock touch key to open the door during the call.

Setup Unlock

IT82 support unlock local door lock or remote unlock. And there are two unlock keyssoftkey during the talking, physical unlock key. If you want to unlock the local door lock, choose the type as Relay. Otherwise ,setup the type as DTMF, then choose the DTMF code.

Go to the path: Setting-> More(123456)-> Unlock Code

| Ð |                   | 3:00 AM |      | 7-10-2017    |
|---|-------------------|---------|------|--------------|
| ← | Unlock code       |         |      | $\bigotimes$ |
|   |                   |         |      |              |
|   | Softkey Type      |         | Auto |              |
|   | Hardware Key Type |         | Auto |              |
|   | DTMF              |         | #    |              |
|   |                   |         |      |              |
|   |                   |         |      |              |
|   |                   |         |      |              |
|   |                   | 0       |      |              |

**Note:** IT82 series default DTMF code is #. Users need to predefine the same DTMF code of door phone and IT82. Configuration DTMF code, please consult your administrator.

#### 3.11 SOS

SOS key is used to call out the emergency number in case of emergency. IT82 series will call out for three predefined numbers in a loop, each number will be called for 60s (by default).

- 1. Go to Setting-> More-(password)>SOS
- 2. Set up 3 emergency number
- 3. Setup the call Timeout
- 4. Set up the loop time
- 5. Click CONFIRM to save

| Ð |     |              | 3:01 AM |     | 7-10-2017 |
|---|-----|--------------|---------|-----|-----------|
| ← | SOS |              |         |     | $\oslash$ |
|   |     |              |         |     |           |
|   |     | Call Number1 |         | 300 |           |
|   |     | Call Number2 |         | 154 |           |
|   |     | Call Number3 |         | 809 |           |
|   |     | Call Timeout |         | 60s |           |
|   |     | Loop Time    |         | 3   |           |
|   |     |              |         |     |           |

## 3.12 Security

IT82 series support connect 8 alarm zones via IO1-8 interface. Up to 5 Alarm Type - Infrared, Drmagnet, Smoke, Gas and Urgency and two trigger mode - NC(normal close) and NO(normal open).

Go to the path: Settings-> More(Password:123456)-> Arming

- Different alarm sensor is suitable for different type. For example, if you use the smoke detector in your bedroom(zoon1), connect the sensor in IO1 and GND contact in IT82, then you can setup the type as Smoke.
- Trigger Mode depends on connecting mode .
- Alarm Status includes 3 types: Disable, Enable,24H. Disable: alarm function is invalid. Enable: Alarm function is valid after you choose the Arming mode(indoor, sleep, outdoor). 24H: Alarm function is working whether you choose the mode or not.

| Ð |               | 3:12 AM                 | 7-24-2017    |
|---|---------------|-------------------------|--------------|
| ← | Zone Settings | 5                       | $\bigotimes$ |
|   |               | Zone parameter settings | Zone1        |
|   | Location      | Bedroom                 | Zone2        |
|   | Туре          | Infrared                | Zone3        |
|   | Trigger Mode  | NC                      | Zone4        |
|   | Alarm Status  | Disable                 | Zone5        |
|   |               |                         | Zone6        |
|   |               |                         | Zone7        |
|   |               |                         | Zone8        |

Return to the main interface, click Arming.

Setup alarm delay, the alarm will ringing after the alarm has been triggered. Open or close Alarm Status to enable or disable this function.

| Ð     |           |           | 3:02 AM       |             | 7-10-2017 |
|-------|-----------|-----------|---------------|-------------|-----------|
| ← A   | rming Mod | е         |               |             | $\otimes$ |
|       | Indoor    |           | Sleeping      | Outd        | oor       |
| Zone  | Location  | Zone type | Defence delay | Alarm Delay | Status    |
| Zone1 | Bedroom   | Infrared  | 90s delay     | 90s delay   | Disable   |
| Zone2 | Bedroom   | Infrared  | 90s delay     | 90s delay   | Disable   |
| Zone3 | Bedroom   | Infrared  | 90s delay     | 90s delay   | Disable   |
| Zone4 | Bedroom   | Infrared  | 90s delay     | 90s delay   | Disable   |
|       |           |           |               |             |           |

Enter Zone Status to check 8 alarm zones working mode.

| ð |        |          | 3:03 AM    |              | 7-10-2017 |
|---|--------|----------|------------|--------------|-----------|
| ← | Zone S | Status   |            |              |           |
|   | Zone   | Location | Zone Type  | Trigger Mode | Status    |
|   | Zone0  | Bedroom  | Infrared   | NO           | Disable   |
|   | Zone1  | Bedroom  | Infrared   | NO           | Disable   |
|   | Zone2  | Bedroom  | Infrared   | NO           | Disable   |
|   | Zone3  | Bedroom  | Infrared   | NO           | Disable   |
|   | Zone4  | Bedroom  | Infrared   | NO           | Disable   |
|   |        | D <      | <b>√</b> 0 |              |           |

When the alarm is triggered, click Cancel and input "0000" to disable it.

# 4 Website

# 4.1Web login

The Akuvox IT82 series ses DHCP IP address by default, go to the path: Settings-System Info-Network to check the IP address.

Open a Web Browser, enter the corresponding IP address. Then, type the default user

name and password to log in. The default User Name and Password are as below:

User name: admin

Password: admin

| Login                 |                            | Help<br>Login Page |
|-----------------------|----------------------------|--------------------|
| User Name<br>Password | Remember Username/Password |                    |
|                       |                            |                    |
|                       |                            |                    |

# 4.2 Status

#### 4.2.1Basic

| De               | oduct Information |
|------------------|-------------------|
| FI               | oduce information |
| Model            | IT82              |
| Hardware Model   | IT82              |
| MAC Address      | 0c1105aa3d3c      |
| Firmware Version | 82.0.2,110        |
| Hardware Version | 1,0               |
| Ne               | twork Information |
| LAN Port Type    | DHCP Auto         |
| LAN Link Status  | Connected         |
| LAN IP Address   | 192.168.35.10     |
| LAN Subnet Mask  | 255.255.255.0     |
| LAN Gateway      | 192.168.35.1      |
| LAN DNS1         | 192.168.35.1      |
| LAN DNS2         |                   |
| Ac               | count Information |
| Account1         | None@None         |
|                  | Disabled          |

| Sections            | Description                                                  |  |  |
|---------------------|--------------------------------------------------------------|--|--|
| Product Information | To display the device's information such as Model name,      |  |  |
|                     | MAC address (IP device's physical address), Firmware         |  |  |
|                     | version and Hardware firmware.                               |  |  |
| Network Information | To display the device's Networking status(LAN Port), such as |  |  |
|                     | Port Type(which could be DHCP/Static/PPPoE), Link Status,    |  |  |
|                     | IP Address, Subnet Mask, Gateway, Primary DNS                |  |  |
|                     | server, Secondary DNS server, Primary NTP server             |  |  |
|                     | and Secondary NTP server(NTP server is used to synchronize   |  |  |
|                     | time from INTERNET automatically).                           |  |  |
| Account Information | To display device's Account information and Registration     |  |  |
|                     | status (account username, registered server's address,       |  |  |
|                     | Register result).                                            |  |  |

# 4.3 Account

#### 4.3.1 Basic

| Account-Basic |                     |                         |
|---------------|---------------------|-------------------------|
|               | SIP Acc             | ount                    |
|               | Status              | Registering             |
|               | Account             | Account 1               |
|               | Account Active      | Enabled 🔻               |
|               | Display Label       | 1001                    |
|               | Display Name        | 1001                    |
|               | Register Name       | 1001                    |
|               | User Name           | 1001                    |
|               | Password            | •••••                   |
|               | SIP Sen             | ver 1                   |
|               |                     |                         |
|               | Server IP           | 192.168.10.27 Port 5060 |
|               | Registration Period | 1800 (30~65535s)        |

| Sections     | Description                                               |  |
|--------------|-----------------------------------------------------------|--|
| SIP Account  | To display and configure the specific Account settings.   |  |
|              | • Status: To display register result.                     |  |
|              | • Display Label: Which is displayed on the phone's LCD    |  |
|              | screen.                                                   |  |
|              | • Display Name: Which is sent to the other call party for |  |
|              | displaying.                                               |  |
|              | • Register Name: Allocated by SIP server provider, used   |  |
|              | for authentication.                                       |  |
|              | • User Name: Allocated by your SIP server provide, used   |  |
|              | for authentication.                                       |  |
|              | <ul> <li>Password: Used for authorization.</li> </ul>     |  |
| SIP Server 1 | To display and configure Primary SIP server settings.     |  |
|              | • Server IP: SIP server address, it could be an URL or IP |  |
|              | address.                                                  |  |
|              | • Registration Period: The registration will expire after |  |
|              | Registration period, the IP phone will re-register        |  |

| automatically within registration period. |  |
|-------------------------------------------|--|

|                     | SIP Server 2            |
|---------------------|-------------------------|
| Server IP           | 192.168.10.27 Port 5060 |
| Registration Period | 1800 (30~65535s)        |
| Out                 | oound Proxy Server      |
| Enable Outbound     | Enabled 🔹               |
| Server IP           | 66.66.17.152 Port 5060  |
| Backup Server IP    | Port 5060               |
|                     | Transport Type          |
| Transport Type      | UDP 🔻                   |
|                     | NAT                     |
| NAT                 | Disabled 🔹              |
|                     |                         |

| Sections              | Description                                                  |  |  |
|-----------------------|--------------------------------------------------------------|--|--|
| SIP Server 2          | To display and configure Secondary SIP server settings.      |  |  |
|                       | This is for redundancy, if registering to Primary SIP serve  |  |  |
|                       | fails, the IP phone will go to Secondary SIP server for      |  |  |
|                       | registering.                                                 |  |  |
|                       | Note: Secondary SIP server is used for redundancy, it can be |  |  |
|                       | left blank if there is not redundancy SIP server in user's   |  |  |
|                       | environment.                                                 |  |  |
| Outbound Proxy Server | To display and configure Outbound Proxy server settings.     |  |  |
|                       | An outbound proxy server is used to receive all initiating   |  |  |
|                       | request messages and route them to the designated SIP        |  |  |
|                       | server.                                                      |  |  |
|                       | Note: If configured, all SIP request messages from the IP    |  |  |
|                       | phone will be sent to the outbound proxy server forcefully.  |  |  |
| Transport Type        | To display and configure Transport type for SIP message      |  |  |
|                       | • UDP: UDP is an unreliable but very efficient transport     |  |  |
|                       | layer protocol.                                              |  |  |

|     | • TCP: Reliable but less-efficient transport layer protocol. |  |  |
|-----|--------------------------------------------------------------|--|--|
|     | • TLS: Secured and Reliable transport layer protocol.        |  |  |
|     | • DNS-SRV: A DNS RR for specifying the location of           |  |  |
|     | services.                                                    |  |  |
| NAT | To display and configure NAT(Net Address Translator)         |  |  |
|     | settings.                                                    |  |  |
|     | • STUN: Short for Simple Traversal of UDP over NATS, a       |  |  |
|     | solution to solve NAT issues.                                |  |  |
|     | Note: By default, NAT is disabled.                           |  |  |

#### 4.3.2 Advance

| SIP Account   Account 1   Audio Codecs   Disabled Codecs   ILBC_13_3   ILBC_15_2   OPUS   L16   Video Codecs   Video Codecs   H265   Image: Subscribe   Video Codecs   Subscribe   Subscribe   bscribe   Disabled   Image: Subscribe   Image: Subscribe <th></th>                                                                                                    |                                                 |
|----------------------------------------------------------------------------------------------------|-------------------------------------------------|
| t Account 1  Audio Codecs  Disabled Codecs  LLBC_13_3 LLBC_15_2 OPUS L16  Video Codecs  Disabled Codecs  Disabled Codecs  Disabled Codecs  Enabled Codecs  Disabled Codecs  Enabled Codecs  Disabled Codecs  Disabled  Disabled  Disabled Disabled  Disabled  Disabl |                                                 |
| Audio Codecs       Enabled Codecs         ILBC_13_3       ILBC_15_2         OPUS       ILIG         L16       Image: Codecs         Video Codecs       Image: Codecs         H265       Image: Codecs         H265       Image: Codecs         Video Codecs       Image: Codecs         H265       Image: Codecs         H264       H263         Code       Image: Codecs         H264       H263         Code       Image: Codecs         H264       H263         Code       Image: Codecs         H264       H263         Code       Image: Codecs         H264       H263         Code       Image: Codecs         H264       H263         Code       Image: Codecs         H265       Image: Codecs         H264       H263         Code       Image: Codecs         H263       Image: Codecs         Subscribe       Image: Codecs         Ibscribe       Disabled         Ibscribe       Image: Codecs         Image: Codecs       Image: Codecs         Image: Codecs       Image: Codecs                                                                                                    | T                                               |
| Disabled Codecs       Enabled Codecs         ILBC_13_3       ILBC_15_2         OPUS       G729         I16       G729         G722       G722         Video Codecs         H265       Image: Codecs         H265       Image: Codecs         H265       Image: Codecs         H263       Image: Codecs         Video Codec       H263         Comparison       CIF         Value       H263         Resolution       CIF         Subscribe       Disabled         ibscribe       Disabled         iscribe       Disabled         iall Number       Isoo         ire       1800                                                                                                    |                                                 |
| Video Codecs         Disabled Codecs       Enabled Codecs         H265       Image: Second Second S                                                                                                    | 5<br>+ 4<br>=                                   |
| Disabled Codecs       >>       Enabled Codecs         H265       <                                                                                                    |                                                 |
| Video Codec Name H263 Resolution CIF   Payload 34    Subscribe  bscribe Period 1800 lail Number  ire 1800                                                                                                    | -                                               |
| Name H263 Resolution CIF   Payload 34  CIF  Payload 34  Payload 34  CIF  CIF  CIF  CIF  CIF  CIF  CIF  CI                                                                                                    |                                                 |
| Resolution CIF                                                                                                    |                                                 |
| Bitrate 320  Payload 34  Payload 34  Bitrate 34  Bitrate 34  Bitra | H264                                            |
| Payload 34 * Subscribe Ibscribe Period 1800 Iail Number Iire 1800                                                                                                    | H264<br>CIF                                     |
| Subscribe<br>Ibscribe Disabled<br>Ibscribe Period 1800<br>Iail Number<br>Ire 1800                                                                                                    | H264<br>CIF •<br>320 •                          |
| ibscribe Disabled<br>ibscribe Period 1800<br>lail Number<br>iire 1800                                                                                                    | H264<br>CIF ¥<br>320 ¥<br>104 ¥                 |
| ibscribe Period 1800<br>lail Number<br>ire 1800                                                                                                    | H264<br>CIF V<br>320 V<br>104 V                 |
| lail Number                                                                                                    | H264<br>CIF                                     |
| ire 1800                                                                                                    | H264<br>CIF ▼<br>320 ▼<br>104 ▼<br>(120~65535s) |
|                                                                                                    | H264<br>CIF                                     |
| 1000                                                                                                    | v<br>v<br>d                                     |

| Sections     | Description                                                    |
|--------------|----------------------------------------------------------------|
| SIP Account  | To display current Account settings or to select which account |
|              | to display.                                                    |
| Audio Codecs | To display and configure available/unavailable codecs list.    |
|              | Codec means coder-decoder which is used to transfer analog     |
|              | signal to digital signal or vice versa.                        |
|              | Familiar codecs are PCMU(G711U), PCMA(G711A), G722             |
|              | (wide-bandth codecs), G729 and so on.                          |
| Video Codecs | To configure the video quality.                                |
|              | • Codec Name: The default video codec is H264.                 |
|              | • Codec Resolution: It can support QCIF, CIF, VGA, 4CIF,       |
|              | 720P.                                                          |
|              | • Codec Bitrate: The lowest bitrate is 128, the highest        |
|              | bitrate is 2048.                                               |
|              | <ul> <li>Codec payload: From 90-119.</li> </ul>                |
| Subscribe    | To display and configure MWI, BLF, ACD subscription settings.  |
|              | • MWI: Message Waiting Indicator which is used to              |
|              | indicate whether there is unread new voice message.            |
|              | • BLF: BLF is short for Busy Lamp Field which is used to       |
|              | monitor the designated extension status.                       |
|              | • ACD: Automatic Call Distribution is often used in offices    |
|              | for customer service, such as call center. The setting         |
|              | here is to negotiate with the server about expire time of      |
|              | ACD subscription.                                              |

|                               | DTMF     |             |
|-------------------------------|----------|-------------|
| Туре                          | RFC2833  |             |
| How To Notify DTMF            | Disabled | π           |
| DTMF Payload                  | 101      | (96~127)    |
|                               | Call     |             |
| Max Local SIP Port            | 5062     | (1024~65535 |
| Min Local SIP Port            | 5062     | (1024~65535 |
| Caller ID Header              | FROM     | •           |
| Auto Answer                   | Disabled | •           |
| Provisional Response ACK      | Disabled |             |
| Register with user=phone      | Disabled | •           |
| Invite with user=phone        | Disabled | •           |
| PTime                         | 20       | •           |
| Anonymous Call                | Disabled | •           |
| Anonymous Call Rejection      | Disabled | •           |
| Is escape non Ascii character | Enabled  |             |
| Missed Call Log               | Enabled  | •           |
| Prevent SIP Hacking           | Disabled | •           |

| Sections | Description                                                          |
|----------|----------------------------------------------------------------------|
| DTMF     | To display and configure DTMF settings.                              |
|          | <ul> <li>Type:Support Inband,Info, RFC2833 or their</li> </ul>       |
|          | combination.                                                         |
|          | • How To Notify DTMF: Only available when DTMF Type                  |
|          | is Info.                                                             |
|          | • DTMF Payload: To configure payload type for DTMF.                  |
|          | Note: By default, DTMF type is RFC2833 which is the                  |
|          | standard. Type Inband uses inband frequency to indicate              |
|          | DTMF tone which is most used to be compatible to                     |
|          | traditional telephone server. Type Info uses SIP Info message        |
|          | to indicate DTMF message.                                            |
| Call     | To display and configure call-related features.                      |
|          | • Max Local SIP Port: To configure maximum local sip                 |
|          | port for designated account.                                         |
|          | • Min Local SIP Port: To configure minimum local sip port            |
|          | for designated account.                                              |
|          | • Caller ID Header: To configure which Caller ID format to           |
|          | fetch for displaying on Phone UI.                                    |
|          | • Auto Answer: If enabled, IP phone will be                          |
|          | auto-answered when there is an incoming call for                     |
|          | designated account.                                                  |
|          | <ul> <li>Ringtones: Choose the ringtone for each account.</li> </ul> |
|          | • Provisioning Response ACK: 100% reliability for all                |

| provisional messages, this means it will send ACK every            |
|--------------------------------------------------------------------|
| time the IP phone receives a provisional SIP message               |
| from SIP server.                                                   |
| User=phone: If enabled, IP phone will send user=phone              |
| within SIP message.                                                |
| • PTime: Interval time between two consecutive RTP                 |
| packets.                                                           |
| Anonymous Call: If enabled, all outgoing call for the              |
| designated account will be anonymous number.                       |
| Anonymous Call Rejection: If enabled, all incoming                 |
| anonymous-out call for the designated account will be              |
| rejected.                                                          |
| Is escape non Ascii character: To transfer the symbol to           |
| Ascii character.                                                   |
| <ul> <li>Missed Call Log: To display the miss call log.</li> </ul> |
| Prevent SIP Hacking: Enable to prevent SIP from                    |
| hacking.                                                           |

| Active                  | Disabled   | ۲ |            |
|-------------------------|------------|---|------------|
| Session Expire          | 1800       |   | (90~7200s) |
| Session Refresher       | UAC        |   | ]          |
| 1                       | Encryption |   |            |
| Voice Encryption(SRTP)  | Disabled   | ۲ | ]          |
|                         | NAT        |   |            |
| UDP Keep Alive Messages | Enabled    | • |            |
| UDP Alive Msg Interval  | 30         |   | (5~60s)    |
| RPort                   | Disabled   | Ŧ | ]          |
| c                       | Conference |   |            |
| Туре                    | Local      | ۲ | ]          |
| Conference URI          |            |   |            |
|                         | Jser Agent |   |            |
|                         |            |   | _          |

| Sections      | Description                                                 |
|---------------|-------------------------------------------------------------|
| Session Timer | To display or configure session timer settings.             |
|               | • Active: To enable or disable this feature, If enable, the |
|               | ongoing call will be disconnected automatically once        |
|               | the session expired unless it's been refreshed by UAC or    |
|               | UAS.                                                        |
|               | • Session Expire: Configure session expire time.            |
|               | • Session Refresher: To configure who should be             |
|               | response for refreshing a session.                          |
|               | Note: UAC means User Agent Client, here stands for IP       |
|               | phone. UAS means User Agent Server, here stands for SIP     |
|               | server.                                                     |
| Encryption    | To enable or disabled SRTP feature.                         |
|               | • Voice Encryption(SRTP): If enabled, all audio signal      |
|               | (technically speaking it's RTP streams) will be encrypted   |
|               | for more security.                                          |
| NAT           | To display NAT-related settings.                            |
|               | • UDP Keep Alive message: If enabled, IP phone will send    |
|               | UDP keep-alive message periodically to router to keep       |
|               | NAT port alive.                                             |
|               | • UDP Alive Msg Interval: Keepalive message interval.       |
|               | • Rport: Remote Port, if enabled, it will add Remote Port   |
|               | into outgoing SIP message for designated account.           |
| Conference    | To select Local or network conference.                      |
|               | <ul> <li>Type: To select desired conference type</li> </ul> |
|               | • Conference URI: If network conference is selected, a      |
|               | network conference URI is needed to be input.               |
| User Agent    | One can customize User Agent field in the SIP message; If   |
|               | user agent is set to specific value, user could see the     |
|               | information from PCAP. If user agent is not set by default, |
|               | user could see the company name, model number and           |
|               | firmware version from PCAP                                  |

# 4.4 Network

#### 4.4.1 Basic

| Network-Basic                                                                                                    |                                                                                                    |
|----------------------------------------------------------------------------------------------------|----------------------------------------------------------------------------------------------------|
| LAN Port                                                                                                    |                                                                                                    |
| <ul> <li>DHCP</li> <li>Static IP</li> <li>IP Address</li> <li>Subnet Mask</li> <li>Default Gateway</li> <li>LAN DNS1</li> <li>LAN DNS2</li> </ul> | 192.168.35.10         255.255.255.0         192.168.35.1         192.168.35.1                                                                                                    |
| Sections                                                                                                    | Description                                                                                                    |
| LAN Port                                                                                                    | <ul> <li>To display and configure LAN Port settings.</li> <li>DHCP: If selected, IP phone will get IP address, Subnet Mask, Default Gateway and DNS server address from DHCP server automatically.</li> <li>Static IP: If selected, you have to set IP address, Subnet Mask, Default Gateway and DNS server manually.</li> <li>PPPOE: Use PPPOE username/password to connect to PPPOE server.</li> </ul> |

#### 4.4.2 Advance

| Network-Advanced  |         |              |
|-------------------|---------|--------------|
| Lo                | cal RTP |              |
| Max RTP Port      | 12000   | (1024~65535) |
| Starting RTP Port | 11800   | (1024~65535) |

| Sections  | Description                                         |
|-----------|-----------------------------------------------------|
| Local RTP | To display and configure Local RTP settings.        |
|           | • Max RTP Port: Determine the maximum port that RTP |
|           | stream can use.                                     |
|           | • Min RTP Port: Determine the minimum port that RTP |

| stream can use. |
|-----------------|
|                 |

# 4.5 Phone

# 4.5.1 Time/Language

| ne/Lang   |                 |
|-----------|-----------------|
|           | Web Language    |
| Туре      | English         |
|           | NTP             |
| Time Zone | GMT-0:00 Azores |

| Sections     | Description                                                |
|--------------|------------------------------------------------------------|
| Web Language | Choose the suitable web language you need. English by      |
|              | default.                                                   |
| NTP          | To configure NTP server related settings.                  |
|              | • Time Zone: To select local Time Zone for NTP server.     |
|              | • Primary Server: To configure primary NTP server          |
|              | address.                                                   |
|              | • Secondary Server: To configure secondary NTP server      |
|              | address, it takes effect if primary NTP server is          |
|              | unreachable.                                               |
|              | • Update interval: To configure interval between two       |
|              | consecutive NTP requests.                                  |
|              | Note: NTP, Network Time Protocol is used to automatically  |
|              | synchronized local time with INTERNET time, since NTP      |
|              | server only response GMT time, so that you need to specify |
|              | the Time Zone for IP phone to decide the local time.       |

#### 4.5.2 Call Feature

| none-Call Feature     |                  |
|-----------------------|------------------|
| Ν                     | 1ode Phone       |
| Feature Key Sync      | Disabled 🔹       |
| Mode                  | Phone Ocustom    |
| Fo                    | rward Transfer   |
| Account               | All Account      |
| Always Forward        | Enabled 🔹        |
| Target Number         | 101              |
| On Code               | *72              |
| Off Code              | *73              |
| Busy Forward          | Enabled 🔹        |
| Target Number         | 102              |
| On Code               | *90              |
| Off Code              | *91              |
| No Answer Forward     | Enabled          |
| No Answer Ring Time   | 30 🔹             |
| Target Number         | 103              |
| On Code               | *52              |
| Off Code              | *53              |
|                       | DND              |
| DND Emergency         | Enabled •        |
| DND Authorized Number | 1001             |
| Account               | All Account      |
| DND                   | Disabled •       |
| Return Code When DND  | 486(Busy Here) • |
| DND On Code           | *78              |
| DND Off Code          | *79              |

| Sections         | Description                                               |
|------------------|-----------------------------------------------------------|
| Mode             | To enable or disable feature key sync.                    |
|                  | • Feature Key Sync: To enable or disable feature key      |
|                  | sync.                                                     |
|                  | <ul> <li>Mode: Select the desired mode.</li> </ul>        |
| Forward Transfer | To display and configure Forward setting.                 |
|                  | Note: There are three types of forward: Always Forward,   |
|                  | Busy Forward and No answer Forward.                       |
|                  | • Always Forward: Any incoming call will be forwarded in  |
|                  | any situation.                                            |
|                  | • Busy Forward: Any incoming call will be forwarded if IP |

|     | phone is busy.                                           |
|-----|----------------------------------------------------------|
|     | • No answer Forward: Any incoming call will be           |
|     | forwarded if it's no answer after a specific time.       |
| DND | DND (Do Not Disturb) allows IP phones to ignore any      |
|     | incoming calls.                                          |
|     | • DND Emergency: the phone from the Authorized           |
|     | number can still be received after enable this function. |
|     | • DND Authorized Number: Setup authorized numbers        |
|     | for DND Emergency.                                       |
|     | <ul> <li>Account: Select an account for DND</li> </ul>   |
|     | • DND: Disable by default.                               |
|     | • Return Code when DND: Determine what responses         |
|     | code should be sent back to server when there is an      |
|     | incoming call if DND on.                                 |
|     | • DND On Code: The Code used to turn on DND on           |
|     | server's side, if configured, IP phone will send a SIP   |
|     | message to server to turn on DND on server side if you   |
|     | press DND when DND is off.                               |
|     | • DND Off Code: The Code used to turn off DND on         |
|     | server's side, if configured, IP phone will send a SIP   |
|     | message to server to turn off DND on server side if you  |
|     | press DND when DND is on.                                |

| 11                          | itercom        |   |           |
|-----------------------------|----------------|---|-----------|
| Active                      | Enabled        | • |           |
| Intercom Mute               | Disabled       | ۲ |           |
| Remo                        | ote Control    |   |           |
| Allowed Access IP List      |                | ] |           |
| U                           | ACSTA          |   |           |
| UACSTA Active               | Disabled       |   |           |
| Register Name               |                |   |           |
| Password                    |                |   |           |
| Server IP                   |                | 1 | Port 5060 |
| Control Account             | Account 1      | • |           |
| Softkey Type                | Auto           | • |           |
| Softkey Type                | Auto           | • |           |
| DTMF                        | #              | + |           |
| Doe                         | or Phone       |   |           |
| Auto Answer DoorPhone Delay | 3              | ( | 3~30s)    |
| (                           | Others         |   |           |
| Return Code When Refuse     | 486(Busy Here) |   | •         |
| Auto Answer Delay           | 0              | ( | 0~5s)     |
| Answer Mode                 | Audio          | • |           |
| Early DTMF                  | Disabled       | • |           |
| DTMF Pause Time             | 0              | ( | 0~120s)   |
|                             | Fundation at 1 |   |           |

| Sections       | Description                                                |
|----------------|------------------------------------------------------------|
| Intercom       | Intercom allows user to establish a call directly with the |
|                | callee.                                                    |
|                | • Active: To enable or disable Intercom feature.           |
|                | • Intercom Mute: If enabled, once the call established,    |
|                | the callee will be muted.                                  |
| Remote Control | Remote Control allows specific host to interact with IP    |
|                | phone by sending HTTP or HTTPS requests. The specific      |
|                | action could be answering an incoming call, hangup an      |
|                | ongoing call and so on.                                    |
|                | • Allowed Access IP List: To configure the allowed host    |
|                | address.                                                   |
|                | • Note: For now, IP phone can only support IP address, IP  |

|             | address list and IP address pattern as allowed hosts               |
|-------------|--------------------------------------------------------------------|
| UACSTA      | Using CSTA for SIP phone user agents. It can control some          |
|             | features of calling. UACSTA is used to send ECMA-323(CSTA          |
|             | XML) information during SIP calling. The default status is         |
|             | disabled                                                           |
| Open Lobby  | User can choose which types you need for each key. Akuvox          |
|             | IT82 supports 2 types to unlock-DTMF and Relay. DTMF is            |
|             | used to unlock the lobby door remotly, Relay is used to            |
|             | open the local door.                                               |
|             | Softkey: During the talking, user can press Unlock key to          |
|             | open the door.                                                     |
|             | Hardware Key: User can also press hardware key to unlock           |
|             | the door.                                                          |
|             | DIMF: If you choose DIMF code for one unlock key. Please           |
|             | setup the DTMF code.                                               |
|             |                                                                    |
| Door Phone  | When there is an incoming call from doornhone, setup the           |
| Door Filone | delay auto answer time. IT82 series will auto answer the call      |
|             | after the timeout                                                  |
|             | <b>Note:</b> if you enable Auto Answer function, this feature will |
|             | he not available                                                   |
| Others      | <ul> <li>Return Code When Refuse: Allows user to assign</li> </ul> |
|             | specific code as return code to SIP server when an                 |
|             | incoming call is rejected.                                         |
|             | • Auto Answer Delay: To configure delay time before an             |
|             | incoming call is automatically answered.                           |
|             | • Auto Answer Mode: To set video or audio mode for                 |
|             | auto answer by default.                                            |
|             | • Early DTMF: Enable or disable early DTMF function                |
|             | • Direct IP: Direct IP call without SIP proxy.                     |

#### 4.5.3 Audio

| Echo                                   | Canceller |               |
|----------------------------------------|-----------|---------------|
| VAD                                    | Disabled  |               |
| CNG                                    | Enabled   | •             |
| Automatic Gain Control(Receiving-side) | Disabled  | •             |
| Automatic Gain Control(Receiving-side) | Disabled  | ▼<br>(1~20dB) |
| N                                      | etEO      |               |

| Sections       | Description                                                                                                    |
|----------------|----------------------------------------------------------------------------------------------------|
| Echo Canceller | Echo Canceller: To remove acoustic echo from a voice communication in order to improve the voice quality .                                                                                                    |
|                | • VAD(Voice Activity Detection): Allow IP phone to detect<br>the presence or absence of human speech during a call.<br>When detecting period of "silence", VAD replaces that<br>silence efficiently with special packets that indicate<br>silence is occurring. It can facilitate speech processing,<br>and deactivate some processes during non-speech<br>section of an audio session. It can avoid unnecessary<br>coding or transmission of silence packets in VoIP |
|                | applications, saving on computation and network bandwidth.                                                                                                    |
|                | <ul> <li>CNG(Comfort Noise Generation): Allow IP phone to<br/>generate comfortable background noise for voice<br/>communications during periods of silence in a<br/>conversation. It is a part of the silence suppression or<br/>VAD handling for VoIP technology. CNG, in conjunction<br/>with VAD algorithms, quickly responds when periods of</li> </ul>                                                                                                    |
|                | silence occur and inserts artificial noise until voice<br>activity resumes. The insertion of artificial noise gives<br>the illusion of a constant transmission stream, so that                                                                                                    |

|             |            | background sound is consistent throughout the call and           |  |  |  |
|-------------|------------|------------------------------------------------------------------|--|--|--|
|             |            | the listener does not think the line has released.               |  |  |  |
| Automatical | Generation | R48G will auto adjust amplification circuit gain via signal.     |  |  |  |
| Control     |            | • Automatic Gain Control(Sending-side): Disabled by              |  |  |  |
|             |            | default                                                          |  |  |  |
|             |            | • Automatic Gain Control(Receiving-side): Disabled by            |  |  |  |
|             |            | default                                                          |  |  |  |
|             |            | • Automatic Gain Control Target: Range from 1 to 20 dB.          |  |  |  |
|             |            | 3dB by default.                                                  |  |  |  |
| NetEQ       |            | Filter forgetting factor base: Range from 0~255. 250 by default. |  |  |  |

#### 4.5.4 Video

| Video                   |          |                                     |          |                         |         |
|-------------------------|----------|-------------------------------------|----------|-------------------------|---------|
|                         | Media    | Feedback                            |          |                         |         |
| NACK                    |          | Disabled                            | •        |                         |         |
| Tmmbr                   |          | Disabled                            |          |                         |         |
|                         | H264     | Settings                            |          |                         |         |
| H264 Profile            |          | Base Profile                        | •        |                         |         |
| H264 Level              |          | 3.0                                 | •        |                         |         |
| IDR Interval            |          | 10                                  | (        | 5~100)                  |         |
| Rate Control            |          | crf                                 | ۲        |                         |         |
|                         | 0        | thore                               |          |                         |         |
|                         | 0        | ulers                               | _        |                         |         |
| Hardware Endec Accelera | tion     | Disabled                            | ۲        |                         |         |
| Hardware Decodec Accele | eration  | on Enabled T<br>Enabled T<br>High T |          |                         |         |
| Color Enhancement       |          |                                     | ۲        |                         |         |
| Image Quality           |          |                                     | •        |                         |         |
| Camera Priority         |          | Internal                            | •        |                         |         |
| Video Call Status       |          | Disabled                            | •        |                         |         |
| Sections                |          | D                                   | Descrip  | tion                    |         |
| Media Feedback          | • NA     | CK: Enabled it to fi                | ilter m  | osaic.                  |         |
|                         | • Tm     | mbr: Send the m                     | naximu   | m temporary rate red    | quest.  |
|                         | Dis      | abled by default.                   |          |                         |         |
| H264 Settings           | H264: A  | video stream cor                    | npress   | ion standard. Different | from    |
|                         | H263, it | t provides an app                   | roxima   | tely identical level of | video   |
|                         | stream   | quality but a half b                | oit rate | . This type of compress | sion is |
|                         |          |                                     |          |                         |         |

|        | sometimes called MPEG-4 part 10.                          |  |
|--------|-----------------------------------------------------------|--|
|        | To setup corresponding H264 video parameters.             |  |
|        | • H264 Profile: There are 4 modes-Base Main High          |  |
|        | Extend profile. Different profiles makes different coding |  |
|        | function and video quality.                               |  |
|        | • H264 Level: Different profiles has corresponding Level  |  |
|        | value.                                                    |  |
|        | • IDR Interval:IDR means Instantaneous Decoding           |  |
|        | Refresh. It is used to control the process of coding and  |  |
|        | decoding.                                                 |  |
|        | • Rate Control: Choose one H264 video rate.               |  |
| Others | • Hardware Endec Acceleration: This function is used to   |  |
|        | solve the image issue. User can enable the Hardware       |  |
|        | Endec Acceleration when you need.                         |  |
|        | • Hardware Decodec Acceleration: Disabled by default.     |  |
|        | • Color Enhancement: To increase the phone display        |  |
|        | color. Enabled by default.                                |  |
|        | • Image Quality: User can select Low, Middle or High      |  |
|        | mode.                                                     |  |
|        | • Camera Priority: IT82 series can connect extra camera.  |  |
|        | If R48G has 2 cameras , please setup the priority for     |  |
|        | external camera or internal one.                          |  |
|        | Video Call Status                                         |  |

# 4.6 PhoneBook

## 4.6.1 Local Book

| Loca                     | l Book                                            |                      |        |                                                  | -         |            |         |            |
|--------------------------|---------------------------------------------------|----------------------|--------|--------------------------------------------------|-----------|------------|---------|------------|
| Cor                      | ntact                                             |                      | All Co | ontacts                                          |           |            |         |            |
| Sea                      | arch                                              |                      |        |                                                  |           | Sea        | irch    | Reset      |
| Dia                      | a                                                 |                      |        | 17                                               | Auito     | • Di       | al      |            |
| Index                    | Name                                              | Numb                 | per 1  | Number                                           | 2         | Number 3   | Gr      | ouo        |
| 1                        | Tionine                                           | Hame                 |        | manneer                                          | ÷ .       | Hampers    |         | oup.       |
| 2                        |                                                   |                      |        |                                                  |           |            |         |            |
| 3                        |                                                   |                      |        |                                                  |           |            |         |            |
| 4                        |                                                   |                      |        |                                                  |           |            |         |            |
| 5                        |                                                   |                      |        |                                                  |           |            |         |            |
| 6                        |                                                   |                      |        |                                                  |           |            |         |            |
| 7                        |                                                   |                      |        |                                                  |           |            |         | 12         |
| 8                        |                                                   |                      |        |                                                  |           |            |         |            |
| 0                        |                                                   |                      |        |                                                  |           |            |         |            |
| 9                        |                                                   |                      |        |                                                  |           |            |         |            |
| 9<br>10<br>Fage 1<br>Cor | ntact Setti                                       | ng                   | Next   | Move To                                          | All Conta | acts 🕇 📃 🖸 | elste   | Delete All |
| g<br>to<br>Fage 1<br>Cor | Name<br>Number 1<br>Number 2<br>Number 3<br>Group | Default              | Next   | Move To                                          | Ali Conta | acts T     | Jeliste | Delete All |
| 9<br>t0<br>Fage 1<br>Cor | Name<br>Number 1<br>Number 2<br>Number 3<br>Group | Default<br>Add       | Next   | Move To                                          | Ali Conta | acts T     | Jejišta | Delete All |
| y<br>to<br>Fage 1<br>Coi | Name<br>Number 1<br>Number 2<br>Number 3<br>Group | Default<br>Add       | Next   | Move To<br>Move To<br>Edit<br>Import/E<br>Search | All Conta | acts t     | leite   | Delete All |
| y<br>to<br>Fage 1<br>Cor | Name<br>Number 1<br>Number 2<br>Number 3<br>Group | ng<br>Default<br>Add | Next   | Move To<br>Edit<br>Import/En<br>Search<br>Import | Ali Conta | Cancel     | Jeliste | Delete All |

| Sections      | Description                                                                                                    |
|---------------|----------------------------------------------------------------------------------------------------|
| Contact       | <ul> <li>To display and select local contact type.</li> <li>All Contacts: To display or edit all local contacts.</li> <li>Black List: To display black list contacts.</li> </ul>                                                                                      |
| Search        | To search designated contacts from local phonebook.                                                                                                    |
| Dial          | To dial out a call or hangup an ongoing call from Web UI.<br><b>Note</b> : For this feature, you need to have the remote control<br>privilege to control IP phone via Web UI. Please refer to<br>section "Remote Control" in the Web UI->Phone->Call<br>Feature page. |
| Group         | To display or edit Group contacts.                                                                                                    |
| Group Setting | To display or change Group name, related ringtone or description.                                                                                                    |
| Import/Export | To import or export the contact or blacklist file.                                                                                                    |

# 4.6.2 Call Log

| Cal    | Log        | -          |                                                                                        |                                                                                                    | -                                                                                                    |                                                                                                    |                                          |
|--------|------------|------------|----------------------------------------------------------------------------------------|----------------------------------------------------------------------------------------------------|----------------------------------------------------------------------------------------------------|----------------------------------------------------------------------------------------------------|------------------------------------------|
| с      | all Histor | y          | All                                                                                    | ▼ Hand U                                                                                                    | p                                                                                                    |                                                                                                    |                                          |
| Index  | Туре       | Date       | Time                                                                                   | Local Identity                                                                                                    | Name                                                                                                    | Number                                                                                                  |                                          |
| 1      | Dialed     | 2016-11-02 | 02:12:37                                                                               | 192.168.10.1<br>23@192.168.1<br>0.123                                                                                                    | 192.168.10.123                                                                                                    | <u>192.168.10.1</u><br>23@192.168.1<br><u>0.123</u>                                                     |                                          |
| 2      | Received   | 2016-11-02 | 02:12:37                                                                               | 192.168.10.1<br>23@192.168.1<br>0.123                                                                                                    | 192.168.10.123                                                                                                    | <u>192.168.10.1</u><br>23@192.168.1<br><u>0.123</u>                                                     |                                          |
| 3      | Dialed     | 2016-11-02 | 02:12:23                                                                               | 171@192.168.<br>10.27:5060                                                                                                    | 173                                                                                                    | 173@192.168.<br>10.27:5060                                                                              |                                          |
| 4      | Dialed     | 2016-11-02 | 02:12:15                                                                               | 171@192.168.<br>10.27:5060                                                                                                    | 172                                                                                                    | 172@192.168.<br>10.27:5060                                                                              |                                          |
| 5      |            |            |                                                                                        | 10027 10000                                                                                                    |                                                                                                    | 2012/10000                                                                                              |                                          |
| 6      |            |            |                                                                                        |                                                                                                    |                                                                                                    |                                                                                                    |                                          |
| 7      |            |            |                                                                                        |                                                                                                    |                                                                                                    |                                                                                                    |                                          |
| 8      |            |            |                                                                                        |                                                                                                    |                                                                                                    |                                                                                                    |                                          |
| 9      |            |            |                                                                                        |                                                                                                    |                                                                                                    |                                                                                                    |                                          |
| 10     |            |            |                                                                                        |                                                                                                    |                                                                                                    |                                                                                                    | 0                                        |
| 11     |            |            |                                                                                        |                                                                                                    |                                                                                                    |                                                                                                    |                                          |
| 12     |            |            |                                                                                        |                                                                                                    |                                                                                                    |                                                                                                    |                                          |
| 13     |            |            |                                                                                        |                                                                                                    |                                                                                                    |                                                                                                    |                                          |
| 14     |            |            |                                                                                        |                                                                                                    |                                                                                                    |                                                                                                    | B                                        |
| 15     |            |            |                                                                                        |                                                                                                    |                                                                                                    |                                                                                                    |                                          |
| Pa     | ge 1 ▼     | Prev       | r                                                                                      | Vext                                                                                                    | Delete                                                                                                    | Delete All                                                                                              |                                          |
|        | Sectio     | ons        |                                                                                        |                                                                                                    | Description                                                                                                    |                                                                                                    |                                          |
| Call I | History    |            | To displa<br>Available<br>Received<br>Har<br>pho<br>Note: Fo<br>control p<br>to sectio | y call history re<br>e call history<br>d calls, Missed c<br>ngUp: To click<br>one.<br>or "HangUp" fea<br>orivilege to cont<br>on "Remote Co | cords.<br>types are All<br>alls, Forwarded o<br>to hangup ongo<br>ature, you need<br>crol IP phone via<br>pontrol" in the W | calls, Dialed o<br>calls.<br>Ding call on th<br>to have the rer<br>Web UI. Please of<br>/eb UI->Phone-2 | calls,<br>e IP<br>note<br>refer<br>>Call |

# 4.7 Upgrade

# 4.7.1 Basic

| Upgrade-Basic                        |                         |
|--------------------------------------|-------------------------|
| Firmware Version<br>Hardware Version | 82.0.2.110<br>1.0       |
| Upgrade                              | Search<br>Submit Cancel |
| Reset To Factory Setting             | Submit                  |
| Reset Config To Factory Setting      | Submit                  |
| Reboot                               | Submit                  |

| Sections                 | Description                                                                                                    |  |  |  |
|--------------------------|----------------------------------------------------------------------------------------------------|--|--|--|
| Firmware version         | To display firmware version, firmware version starts with MODEL name.                                                                                 |  |  |  |
| Hardware Version         | To display Hardware version.                                                                                                    |  |  |  |
| Upgrade                  | To select upgrading zip file from local or a remote server<br>automatically.<br><b>Note:</b> Please make sure it's right file format for right model. |  |  |  |
| Reset to Factory Setting | To enable you to reset IP phone's setting to factory settings.                                                                                        |  |  |  |
| Reboot                   | To reboot IP phone remotely from Web UI.                                                                                                    |  |  |  |

#### 4.7.2 Advance

| ade-Advanced                              |         |           |
|-------------------------------------------|---------|-----------|
| PNP Op                                    | tion    |           |
| PNP Config                                | Enabled | •         |
| <b>DHCP O</b>                             | otion   |           |
| Custom Option                             |         | (128~254) |
| (DHCP Option 66/43 is Enabled by Default) |         |           |

| Sections    | Description                                                 |  |  |  |  |  |
|-------------|-------------------------------------------------------------|--|--|--|--|--|
| PNP Option  | To display and configure PNP setting for Auto Provisioning. |  |  |  |  |  |
|             | • PNP: Plug and Play, once PNP is enabled, the phone will   |  |  |  |  |  |
|             | send SIP subscription message to PNP server                 |  |  |  |  |  |
|             | automatically to get Auto Provisioning server's address.    |  |  |  |  |  |
|             | By default, this SIP message is sent to multicast address   |  |  |  |  |  |
|             | 224.0.1.75(PNP server address by standard).                 |  |  |  |  |  |
| DHCP Option | To display and configure custom DHCP option.                |  |  |  |  |  |
|             | • DHCP option: If configured, IP Phone will use             |  |  |  |  |  |
|             | designated DHCP option to get Auto Provisioning             |  |  |  |  |  |
|             | server's address via DHCP.                                  |  |  |  |  |  |
|             | This setting require DHCP server to support corresponding   |  |  |  |  |  |
|             | option.                                                     |  |  |  |  |  |

| URL                                 | http://192.168.10.29                                                             |
|-------------------------------------|----------------------------------------------------------------------------------|
| User Name                           | administrator                                                                    |
| Password                            | •••••                                                                            |
| Common AES Key                      | •••••                                                                            |
| AES Key(MAC)                        | •••••                                                                            |
|                                     | Autop Immediately                                                                |
| Au                                  | tomatic Autop Power On                                                           |
| Au<br>Mode<br>Schedule              | tomatic Autop Power On Sunday                                                    |
| Au<br>Mode<br>Schedule              | Autop Immediately<br>tomatic Autop<br>Power On<br>Sunday<br>22<br>Hour(0~23)     |
| Au<br>Mode<br>Schedule              | Autop Immediately tomatic Autop Power On Sunday 22 Hour(0~23) 0 Min(0~59)        |
| Au<br>Mode<br>Schedule<br>Clear MD5 | Autop Immediately tomatic Autop Power On Sunday 22 Hour(0~23) 0 Min(0~59) Submit |

Submit Cancel

| Sections        | Description                                                 |  |  |  |  |  |
|-----------------|-------------------------------------------------------------|--|--|--|--|--|
| Manual Auto     | To display and configure manual update server's settings.   |  |  |  |  |  |
|                 | • URL: Auto provisioning server address.                    |  |  |  |  |  |
|                 | • User name: Configure if server needs an username to       |  |  |  |  |  |
|                 | access, otherwise left blank.                               |  |  |  |  |  |
|                 | • Password: Configure if server needs a password to         |  |  |  |  |  |
|                 | access, otherwise left blank.                               |  |  |  |  |  |
|                 | • Common AES Key: Used for IP phone to decipher             |  |  |  |  |  |
|                 | common Auto Provisioning configuration file.                |  |  |  |  |  |
|                 | • AES Key(MAC): Used for IP phone to decipher               |  |  |  |  |  |
|                 | MAC-oriented auto provisioning configuration file(for       |  |  |  |  |  |
|                 | example, file name could be 0c11058888888.cfg if IF         |  |  |  |  |  |
|                 | phone's MAC address is 0c11058888888).                      |  |  |  |  |  |
|                 | Enter the URL address, then click the AutoP Immediately     |  |  |  |  |  |
|                 | label ,the phone will according the URL to ask for          |  |  |  |  |  |
|                 | configuration file to update.                               |  |  |  |  |  |
|                 | Note: AES is one of many encryption, it should be configure |  |  |  |  |  |
|                 | only configure filed is ciphered with AES, otherwise left   |  |  |  |  |  |
|                 | blank.                                                      |  |  |  |  |  |
| Automatic AutoP | To display and configure Auto Provisioning mode settings.   |  |  |  |  |  |
|                 | This Auto Provisioning mode is actually self-explanatory.   |  |  |  |  |  |
|                 | For example, mode "Power on" means IP phone will go to      |  |  |  |  |  |
|                 | do Provisioning every time it powers on.                    |  |  |  |  |  |

| 5                                                         | ystem Log                                                                         |
|-----------------------------------------------------------|-----------------------------------------------------------------------------------|
| LogLevel                                                  | 3 •                                                                               |
| Export Log                                                | Export                                                                            |
| Remote System Log                                         | Disabled -                                                                        |
| Remote System Server                                      |                                                                                   |
| Ibmit Cancel                                              |                                                                                   |
|                                                           | РСАР                                                                              |
| РСАР                                                      | PCAP<br>Start Stop Export                                                         |
| PCAP<br>PCAP Auto Refresh                                 | PCAP<br>Start Stop Export<br>Disabled •                                           |
| PCAP<br>PCAP Auto Refresh                                 | PCAP Start Stop Export Disabled   Others                                          |
| PCAP<br>PCAP Auto Refresh<br>Config File(.tgz/.conf/.cfg) | PCAP Start Stop Export Disabled • Others Search                                   |
| PCAP<br>PCAP Auto Refresh<br>Config File(.tgz/.conf/.cfg) | PCAP<br>Start Stop Export<br>Disabled *<br>Others<br>Search<br>Export (Encrypted) |

| Sections   | Description                                                                                                    |
|------------|----------------------------------------------------------------------------------------------------|
| System Log | <ul> <li>To display syslog level and export syslog file.</li> <li>Syslog level:From level 0~7.The higher level means the more specific syslog is saved to a temporary file. By default, it's level 3.</li> <li>Export Log: Click to export temporary syslog file to local PC.</li> <li>Remote System Log: To enable or disable Remote System Log.</li> <li>Remote System Server: To input the syslog server address.</li> </ul>         |
| ΡርΑΡ       | <ul> <li>To start, stop packets capturing or to export captured Packet file.</li> <li>Start: To start capturing all the packets file sent or received from IP phone.</li> <li>Stop: To stop capturing packets.</li> <li>Export: To export the capture packet file, use capture tool to open the file.</li> <li>Note: IP phone will save captured packets file to a temporary file, this file maximum size is 1M(mega bytes),</li> </ul> |

| • | Config file: | То | export | or | import | configure | file | for | IP |
|---|--------------|----|--------|----|--------|-----------|------|-----|----|
|   | phone.       |    |        |    |        |           |      |     |    |

# 4.8 Security

#### 4.8.1 Basic

| Secu | ırity-Basic            |                 |             |
|------|------------------------|-----------------|-------------|
|      | Web                    | Password Modify |             |
|      | User Name              | admin 👻         |             |
|      | Current Password       |                 |             |
|      | New Password           |                 |             |
|      | Confirm Password       |                 |             |
|      | Ses                    | sion Time Out   |             |
|      | Session Time Out Value | 300             | (60~14400s) |
|      |                        |                 |             |

Submit

| Sections               | Description                                                 |  |  |  |  |
|------------------------|-------------------------------------------------------------|--|--|--|--|
| Web Password Modify    | To modify user's password.                                  |  |  |  |  |
|                        | • Current Password: The current password you used.          |  |  |  |  |
|                        | • New Password: Input new password you intend to use        |  |  |  |  |
|                        | • Confirm Password: Repeat the new password.                |  |  |  |  |
|                        | Note: For now, IP phone can only support user admin.        |  |  |  |  |
| Session Time Out Value | Over the session time out value, users need to login in the |  |  |  |  |
|                        | web again.                                                  |  |  |  |  |
|                        | • Session Time Out Value: the ranger is from 60s to         |  |  |  |  |
|                        | 14400s.                                                     |  |  |  |  |

Cancel

# 4.8.2 Advance

|            |                            | Web Server           | Certificate             |        |
|------------|----------------------------|----------------------|-------------------------|--------|
| Index      | Issue To                   | Issuer               | Expire Time             | Delete |
| 1          | Akuvox                     | Akuvox               | Sun Oct 9 16:00:00 2034 | Delete |
| I<br>Web S | AKUVOX<br>Server Certifica | Akuvox<br>ite Upload | Sun Oct 9 16:00:00 2034 | Dei    |
|            |                            | •                    |                         | -      |

| Sections               | Description                                                  |
|------------------------|--------------------------------------------------------------|
| Web Server Certificate | To display or delete Certificate which is used when IP phone |
|                        | is connected from any incoming HTTPs request.                |
|                        | Note: The default certificate could not be deleted.          |

#### **Client Certificate**

| Index  | Issue To                | Issuer        | Expire Time              | 10 |
|--------|-------------------------|---------------|--------------------------|----|
| 1      | AK                      | Akuvox        | Sun May 28 06:21:54 2014 | 0  |
| 2      |                         |               |                          |    |
| 3      |                         |               |                          | 10 |
| 4      |                         |               |                          |    |
| 5      |                         |               |                          | 0  |
| 6      |                         |               |                          |    |
| 7      |                         |               |                          | 13 |
| 8      |                         |               |                          |    |
| 9      |                         |               |                          | E  |
| 10     |                         |               |                          | E  |
| Client | Certificate Uploa       | d             | Cancel                   |    |
| Index  |                         |               | Auto -                   |    |
| Se     | arch                    | Submit Cancel |                          |    |
| Onl    | y Accept Trusted Certil | Disabled -    |                          |    |
|        |                         |               |                          |    |

| Sections                  | Description                                                      |  |  |  |
|---------------------------|------------------------------------------------------------------|--|--|--|
| Web Server Certificate    | To upload a certificate file which will be used as server        |  |  |  |
| Upload                    | certificate.                                                     |  |  |  |
| Client Certificate        | To display or delete Certificates which is used when IP phone    |  |  |  |
|                           | is connecting to any HTTPs server.                               |  |  |  |
| Client Certificate Upload | To upload certificate files, this is used as client certificate. |  |  |  |
|                           | • Only Accept trusted Certificates: If this option is enabled,   |  |  |  |
|                           | only trusted certificates will be accepted.                      |  |  |  |